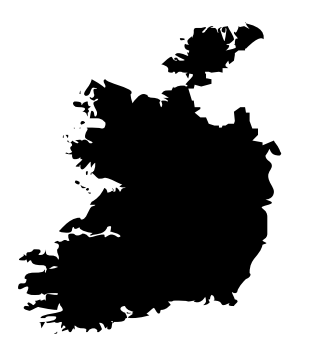

### **COLLEGE OF COMPUTING TECHNOLOGY - DUBLIN** BACHELOR OF SCIENCE IN INFORMATION TECHNOLOGY

SYSTEMS MANAGEMENT AND PROVISION

Assignment 1 Linux Configuration and Automation

> Adelo Vieira Student Number: 2017279

Lecturer: Mr. Michael Weiss

April 5, 2020

## Contents

| 1              | Par    | t 1: Co | onfiguration of basic Linux Server network                                                                                                    | 1          |
|----------------|--------|---------|----------------------------------------------------------------------------------------------------|------------|
|                | 1.1    | Task 1  | a: Changing the names of each of the two VMs $\ldots \ldots \ldots \ldots \ldots \ldots \ldots \ldots \ldots \ldots \ldots \ldots \ldots \ldots \ldots \ldots \ldots \ldots \ldots$                                                                                                    | 1          |
|                |        | 1.1.1   | Temporary configuration using the hostname command                                                                                                    | 1          |
|                |        | 1.1.2   | Permanent configuration using the appropriate configuration file                                                                                                    | 2          |
|                | 1.2    | Task 1  | b: Network connectivity and configuration                                                                                                    | 6          |
|                |        | 1.2.1   | Demonstrating Internet connectivity by getting updates from the Linux repositories                                                                                                    | 6          |
|                |        | 1.2.2   | Using the Settings of the Hypervisor to configure the first network adapter to Internal on                                                                                                    |            |
|                |        |         | both server VMs and leaving the second network adapter set for NAT $\hdots \hdots \hdddt \hdots \hdots \hd$ | 7          |
|                |        | 1.2.3   | Running the ifconfig command to show the IP addressing of the Network Interfaces of the                                                                                                    |            |
|                |        |         | servers                                                                                                    | 7          |
|                |        | 1.2.4   | Using if config to change the IP address on the first network adapter on each of the servers                                                                                                    |            |
|                |        |         | (ephemeral changes)                                                                                                    | 9          |
|                |        | 1.2.5   | Checking that the two VMs still have Internet connectivity                                                                                                    | 11         |
|                |        | 1.2.6   | Demonstrating that the two VMs can ping each other                                                                                                    | 11         |
|                |        | 1.2.7   | Rebooting the two servers and showing that the IP configurations were not persistent                                                                                                    | 12         |
|                |        | 1.2.8   | Using the appropriate configuration file to perform a persistent configuration of the IP                                                                                                    |            |
|                |        |         | addresses                                                                                                    | 13         |
|                |        | 1.2.9   | Rebooting the two servers to demonstrate that the IP address configuration changes of the                                                                                                    |            |
|                |        |         | two VMs are persistent                                                                                                    | 16         |
| <b>2</b>       | Par    | t 2: Au | Itomating Basic Linux Tasks                                                                                                    | 17         |
|                | 2.1    | Task 2  | a: Automating tasks with shell scripting                                                                                                    | 17         |
|                | 2.2    | Task 2  | b: Creating simple DigiTech Web Page                                                                                                    | 18         |
|                | 2.3    | Task 2  | c: Automating server data backup                                                                                                    | 19         |
|                | 2.4    | Task 2  | d: Automating scheduling of server backups with cronusing crontab                                                                                                    | 21         |
| 3              | Par    | t 3: Co | onfiguration of basic Linux Server firewall                                                                                                    | 22         |
|                | 3.1    | Task 3  | a: Configuring the Firewall                                                                                                    | 23         |
|                | 3.2    | Task 3  | b: Testing firewall by closing one of the ports                                                                                                    | 25         |
| $\mathbf{Bib}$ | liogra | aphy .  |                                                                                                    | <b>2</b> 8 |

## List of Figures

| 1.1 | Temporary hostname configuration using the hostname command                                       | 1 |
|-----|---------------------------------------------------------------------------------------------------|---|
| 1.2 | Showing that the name changes (using the hostname command) are not persistent after rebooting the |   |
|     | system                                                                                            | 2 |

| 1.3  | Content of the /etc/hostname and /etc/hosts files before configuration (VMS<br>erver1 and VMS<br>erver2) $% = 100000000000000000000000000000000000$ | 3         |
|------|----------------------------------------------------------------------------------------------------|-----------|
| 1.4  | Configurint the hostname using in /etc/hostname and /etc/hosts (VMS<br>erver1 and VMS<br>erver2) $\ . \ . \ .$                                      | 4         |
| 1.5  | Showing that the name changes are persistent after rebooting the system                                                                             | 5         |
| 1.6  | Demonstrating Internet connectivity by getting updates from the Linux repositories                                                                  | 6         |
| 1.7  | Configuring the first network adapter to Internal on both server VMs and leaving the second network                                                 |           |
|      | adapter set for NAT                                                                                                    | 7         |
| 1.8  |                                                                                                    | 8         |
| 1.9  | Using if config to change the IP address on the first network adapter on each of the servers                                                        | 10        |
| 1.10 | Checking that the two VMs still have Internet connectivity                                                                                          | 11        |
| 1.11 | Demonstrating that the two VMs can ping each other                                                                                                  | 11        |
| 1.12 | Showing that the IP configurations (using the if config command) are not persistent after rebooting the                                             |           |
|      | system                                                                                                    | 12        |
| 1.13 | Defaul content of the /etc/netplan/50-cloud-init.yaml file                                                                                          | 14        |
| 1.14 | Configuration of the /etc/netplan/50-cloud-init.yaml file using the vi text editor                                                                  | 15        |
| 1.15 | Showing that the IP configurations (using the ifconfig command) are persistent after rebooting the system                                           | 16        |
| 2.2  | modifying the default Apache web page (using «vi») so that it says «DigiTech Web Site» $\ldots \ldots$                                              | 19        |
| 2.3  | Creation of a Shell script that back up the entire contents of the home folder on WebServer $\ldots$ .                                              | 20        |
| 2.4  | Running WebServeBackup.sh                                                                                                    | 20        |
| 2.5  | Listing all the files inside the backup file (WebServBackup-2020_04_04.tar.gz) $\ldots \ldots \ldots \ldots$                                        | 21        |
| 2.6  | Using crontab to automate scheduling of server backups. This way it will perform a backup at the end                                                |           |
|      | of every workweek at one minute to midnight                                                                                                    | 22        |
| 3.1  | Status of UFW before and after anable it                                                                                                    | 23        |
| 3.2  | Installing the Lynx web browser on WebClient and trying to access the DigiTech Web page $\ldots$ .                                                  | <b>24</b> |
| 3.3  | Customized configuration of the Firewall on WebServe using UFW $\ldots \ldots \ldots \ldots \ldots \ldots \ldots \ldots$                            | 25        |
| 3.4  | Closing port 80 using UFW                                                                                                    | 26        |
| 3.5  | Deleting the rule that allows incoming traffic from port 80                                                                                         | 27        |
| 3.6  | Accessing the DigiTech web page from WebClient                                                                                                    | 27        |

### 1 Part 1: Configuration of basic Linux Server network

#### 1.1 Task 1a: Changing the names of each of the two VMs

There are 2 ways of configuring the hostname in Ubuntu Systems.

- The first is a temporary configuration by using the hostname command. The changes made with this method will not persist after rebooting the system.
- A permanent configuration can be made by editing the appropriate configuration files.

#### 1.1.1 Temporary configuration using the hostname command

In Figure 1.1 we show the configuration made with the hostname command in both servers (VMServer1 and VM-Server2).

In Figure 1.2 we show that the changes are not persistent after rebooting the system. Notice the results of the **«sudo hostname»** command are still **VMServer1** and **VMServer2**.

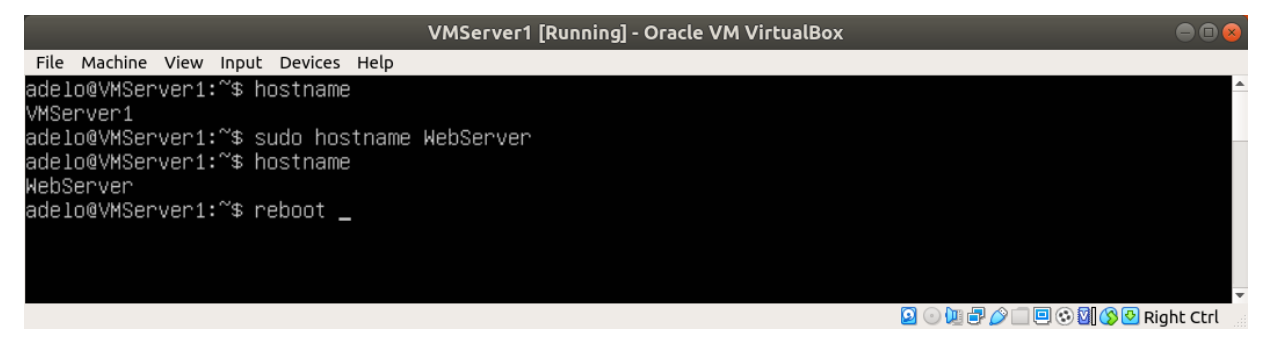

(a) VMServer1

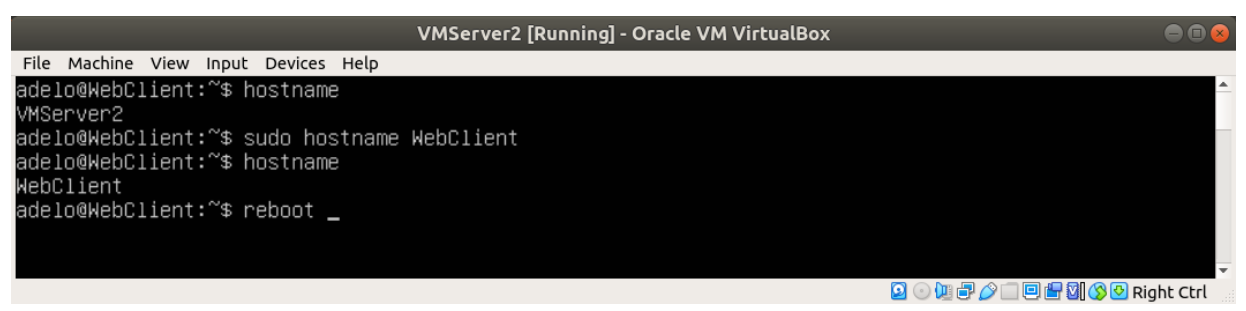

(b) VMServer2

Figure 1.1: Temporary hostname configuration using the hostname command

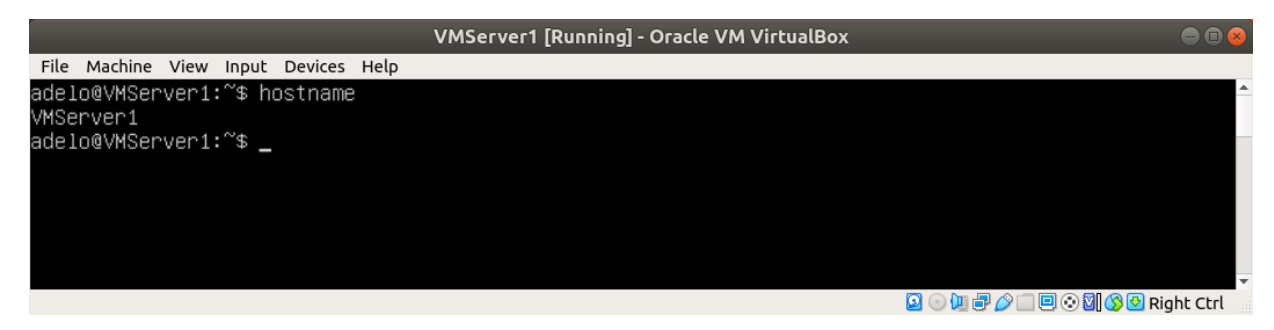

(a) VMServer1

|                                      | VMServer2 [Running] - Oracle VM VirtualBox | • • •                            |
|--------------------------------------|--------------------------------------------|----------------------------------|
| File Machine View Input Devices Help |                                            |                                  |
| adelo@WebClient:~\$ sudo hostname    |                                            | <b>A</b>                         |
| VMServer2                            |                                            |                                  |
| adelo@WebClient:~\$ _                |                                            |                                  |
|                                      |                                            |                                  |
|                                      |                                            |                                  |
|                                      |                                            | ~                                |
|                                      |                                            | 횓 💿 💯 🖶 🌽 🗔 🖳 🕊 🕅 🚫 🕑 Right Ctrl |

(b) VMServer2

Figure 1.2: Showing that the name changes (using the hostname command) are not persistent after rebooting the system

#### 1.1.2 Permanent configuration using the appropriate configuration file

To change permanently the hostname, we need to configure 2 different configuration files:

- /etc/hostname
- /etc/hosts

In Figure 1.3 we show the content of the /etc/hostname and /etc/hosts files before configuration (VMServer1 and VMServer2). Then, in Figure 1.4 we show the configuration we have made in both files (VMServer1 and VMServer2) using the vi editor.

Finally, in Figure 1.5 we show that the name changes are persistent after rebooting the system.

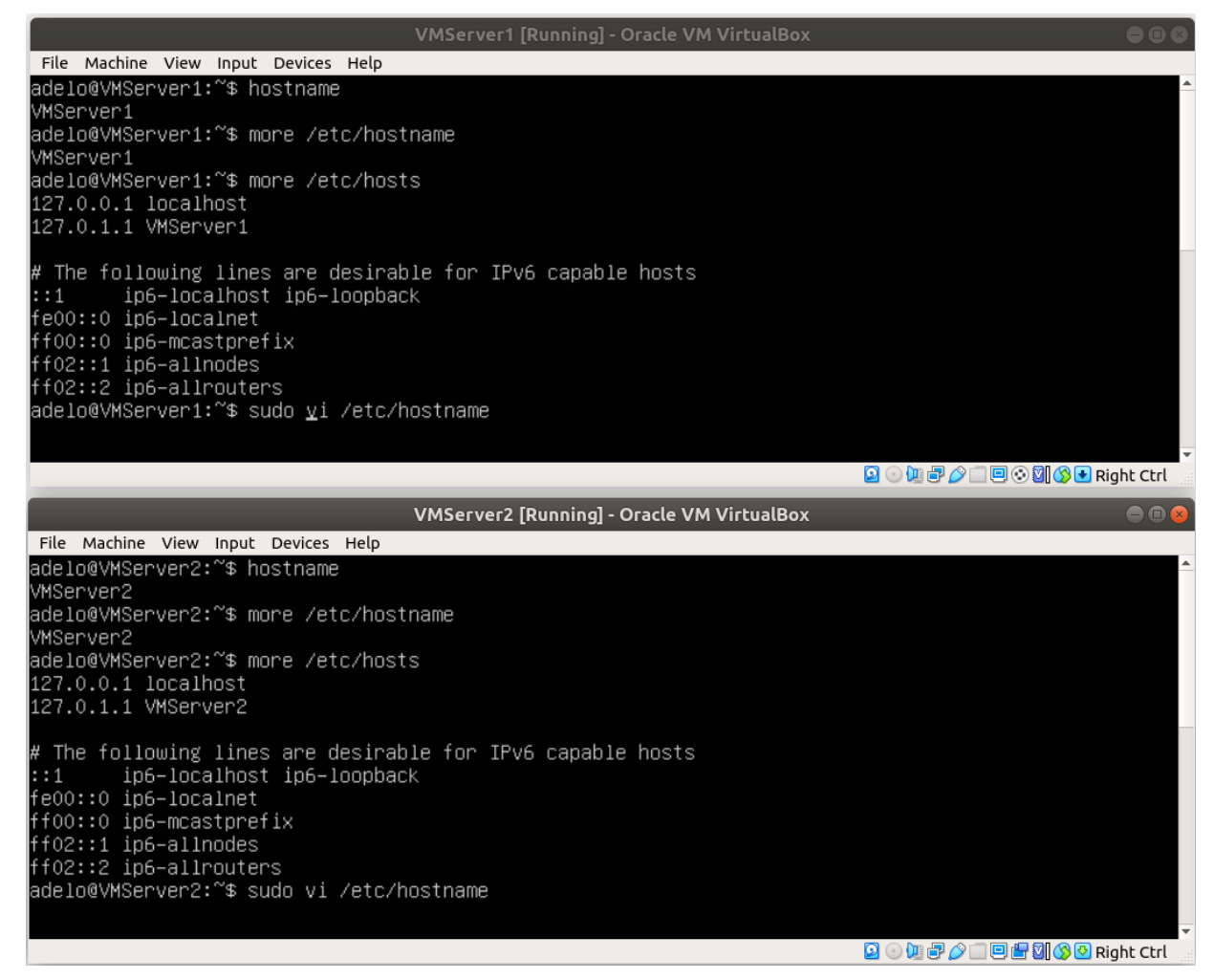

Figure 1.3: Content of the /etc/hostname and /etc/hosts files before configuration (VMServer1 and VMServer2)

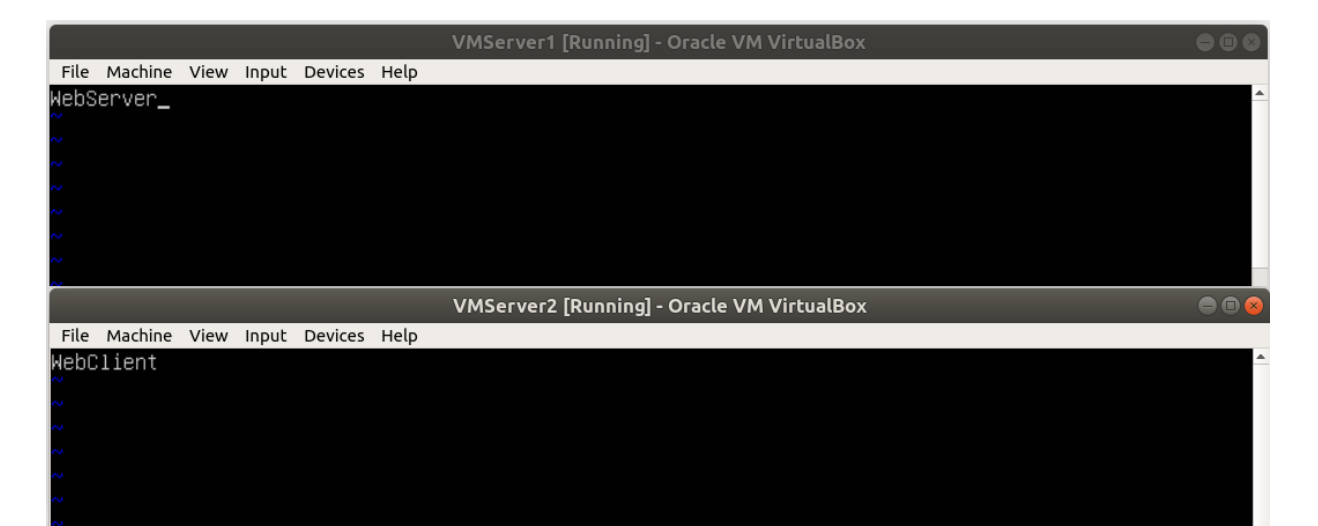

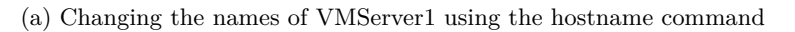

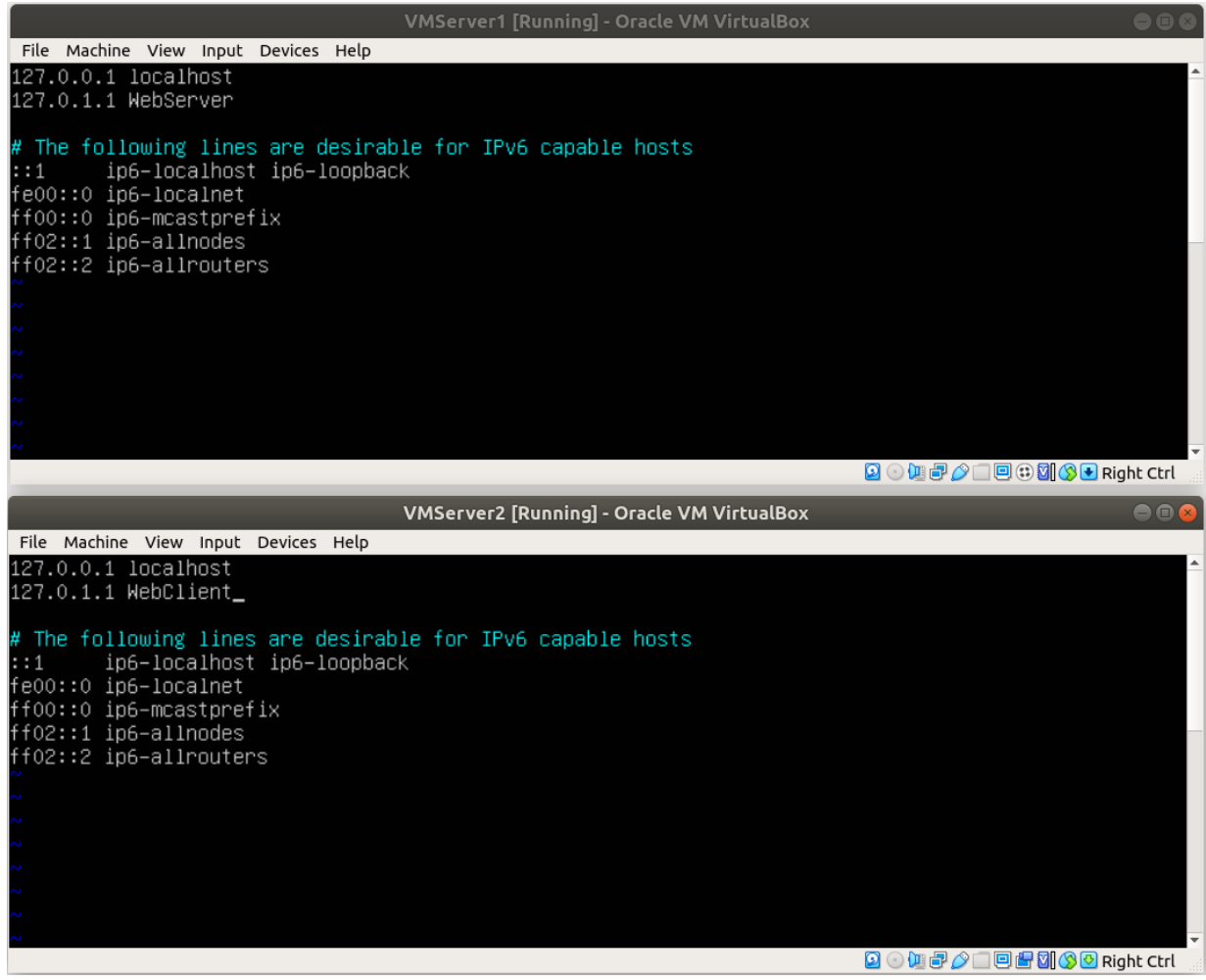

(b)

Figure 1.4: Configurint the hostname using in /etc/hostname and /etc/hosts (VMServer1 and VMServer2)

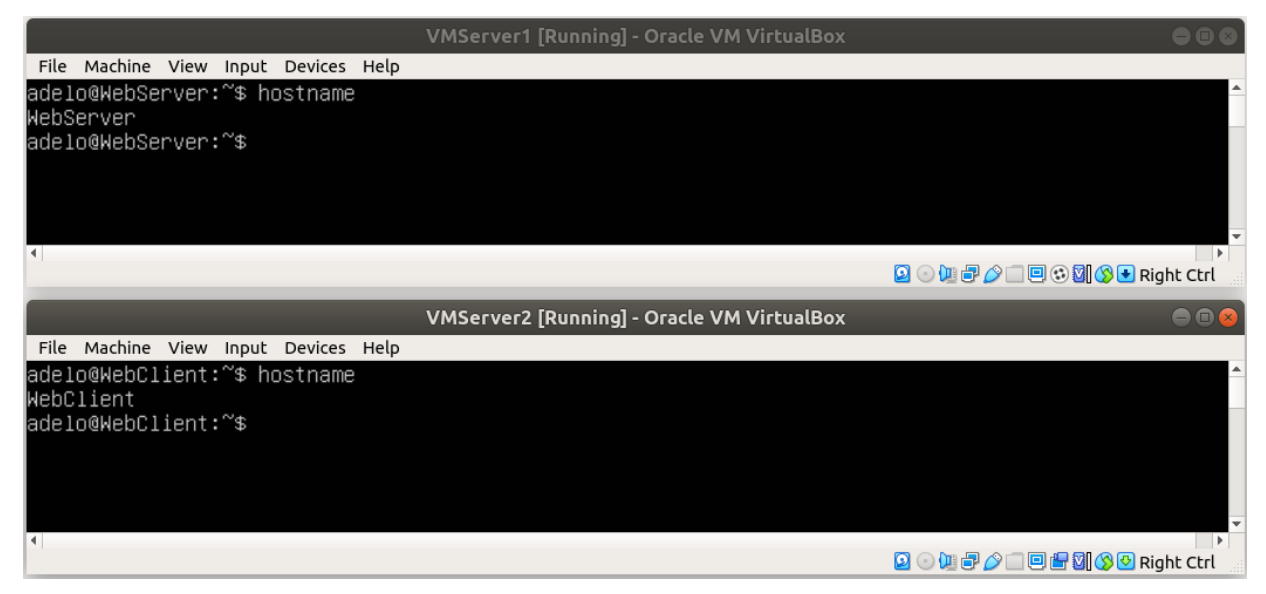

Figure 1.5: Showing that the name changes are persistent after rebooting the system

#### 1.2 Task 1b: Network connectivity and configuration

#### 1.2.1 Demonstrating Internet connectivity by getting updates from the Linux repositories

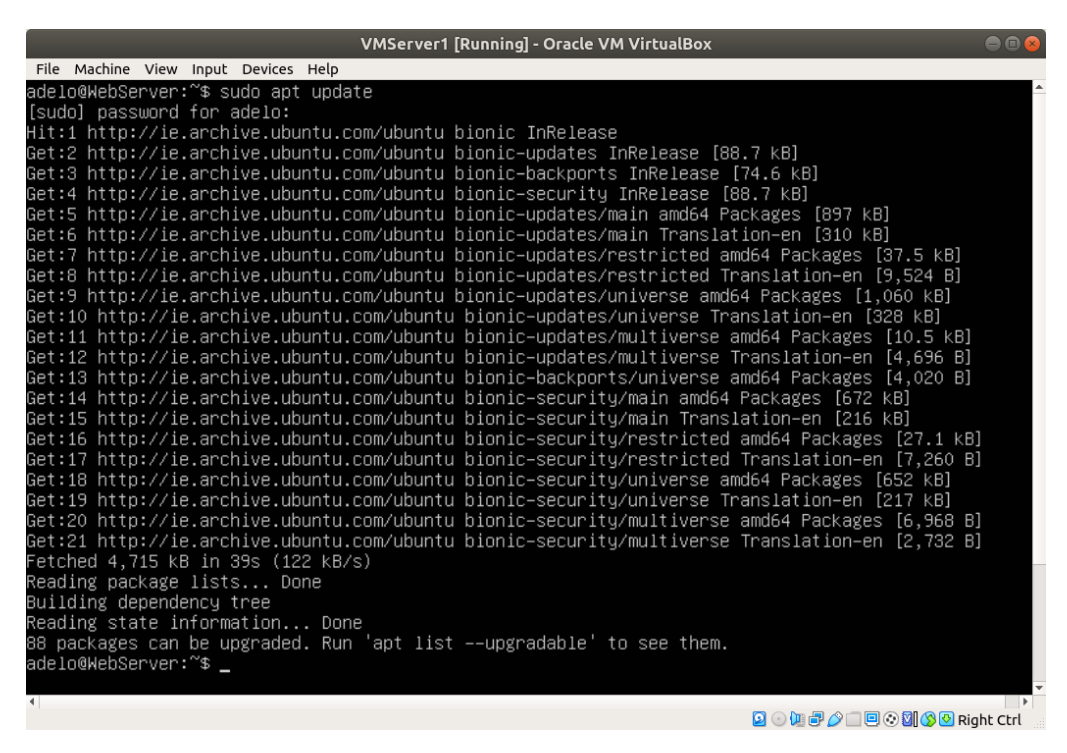

(a) WebServer

| VMServer2 [Running] - Oracle VM VirtualBox 😑 🗊 😣                                               |  |  |  |  |
|------------------------------------------------------------------------------------------------|--|--|--|--|
| File Machine View Input Devices Help                                                           |  |  |  |  |
| adelo@WebClient:~\$ sudo apt update                                                            |  |  |  |  |
| [sudo] password for adelo:                                                                     |  |  |  |  |
| Hit:1 http://ie.archive.ubuntu.com/ubuntu bionic InRelease                                     |  |  |  |  |
| Get:2 http://ie.archive.ubuntu.com/ubuntu bionic–updates InRelease [88.7 kB]                   |  |  |  |  |
| Get:3 http://ie.archive.ubuntu.com/ubuntu bionic-backports InRelease [74.6 kB]                 |  |  |  |  |
| Get:4 http://ie.archive.ubuntu.com/ubuntu bionic–security InRelease [88.7 kB]                  |  |  |  |  |
| Get:5 http://ie.archive.ubuntu.com/ubuntu bionic–updates/main amd64 Packages [897 kB]          |  |  |  |  |
| Get:6 http://ie.archive.ubuntu.com/ubuntu bionic-updates/main Translation–en [310 kB]          |  |  |  |  |
| Get:7 http://ie.archive.ubuntu.com/ubuntu bionic-updates/restricted amd64 Packages [37.5 kB]   |  |  |  |  |
| Get:8 http://ie.archive.ubuntu.com/ubuntu bionic-updates/restricted Translation–en [9,524 B]   |  |  |  |  |
| Get:9 http://ie.archive.ubuntu.com/ubuntu bionic-updates/universe amd64 Packages [1,060 kB]    |  |  |  |  |
| Get:10 http://ie.archive.ubuntu.com/ubuntu bionic-updates/universe Translation-en [328 kB]     |  |  |  |  |
| Get:11 http://ie.archive.ubuntu.com/ubuntu bionic-updates/multiverse amd64 Packages [10.5 kB]  |  |  |  |  |
| Get:12 http://ie.archive.ubuntu.com/ubuntu bionic-updates/multiverse Translation-en [4,696 B]  |  |  |  |  |
| Get:13 http://ie.archive.ubuntu.com/ubuntu bionic-backports/universe amd64 Packages [4,020 B]  |  |  |  |  |
| Get:14 http://ie.archive.ubuntu.com/ubuntu bionic-security/main amd64 Packages [672 kB]        |  |  |  |  |
| Get:15 http://ie.archive.ubuntu.com/ubuntu bionic-security/main Translation-en [216 kB]        |  |  |  |  |
| Let:16 http://le.archive.ubuntu.com/ubuntu bionic-security/restricted amob4 Packages [27.1 kB] |  |  |  |  |
| Set 17 http://le.archive.ubuntu.com/ubuntu blonic-security/restricted iranslation-en [7,260 B] |  |  |  |  |
| Get 18 http://le.archive.ubuntu.com/ubuntu bionic-security/universe amob4 Packages [652 kB]    |  |  |  |  |
| Bet 19 http://le.archive.ubuntu.com/ubuntu bionic-securitg/universe manslation-en [217 kB]     |  |  |  |  |
| det 20 http://le.applice.dbuntu.com/dbuntu bionic_securitg/multiverse amdo4 Fackages [6,566 b] |  |  |  |  |
| Setebol 4 715 REFERENCE (SERVICE) ADDITED STOLES SECURITY/MULTIVERSE TRANSlation-en [2,732 b]  |  |  |  |  |
| Reading nackade lists (Dob KD/S)                                                               |  |  |  |  |
| Reidling denondereu tree                                                                       |  |  |  |  |
| Reading state information Done                                                                 |  |  |  |  |
| R8 nackages can be ungraded Run 'ant listungradable' to see them                               |  |  |  |  |
| ade lo@kebClient:~\$                                                                           |  |  |  |  |
|                                                                                                |  |  |  |  |
| • • • • • • • • • • • • • • • • • • •                                                          |  |  |  |  |
| 🖸 💿 🛄 🖶 🖉 🔲 🖳 🖓 🕲 Right Ctrl                                                                   |  |  |  |  |

(b) WebClient

Figure 1.6: Demonstrating Internet connectivity by getting updates from the Linux repositories

## 1.2.2 Using the Settings of the Hypervisor to configure the first network adapter to Internal on both server VMs and leaving the second network adapter set for NAT

Using our Hypervisor (VirtualBox) we have configured two Network adapters in each VM. The firs network adaptor will be associated with our Internal Network, which is made up of our 2 VM (WebServer and WebClient). The second Network adaptor will be set for NAT and used to connect with the Internet.

In Figure 1.7 we show how we have accomplished this task on VirtualBox.

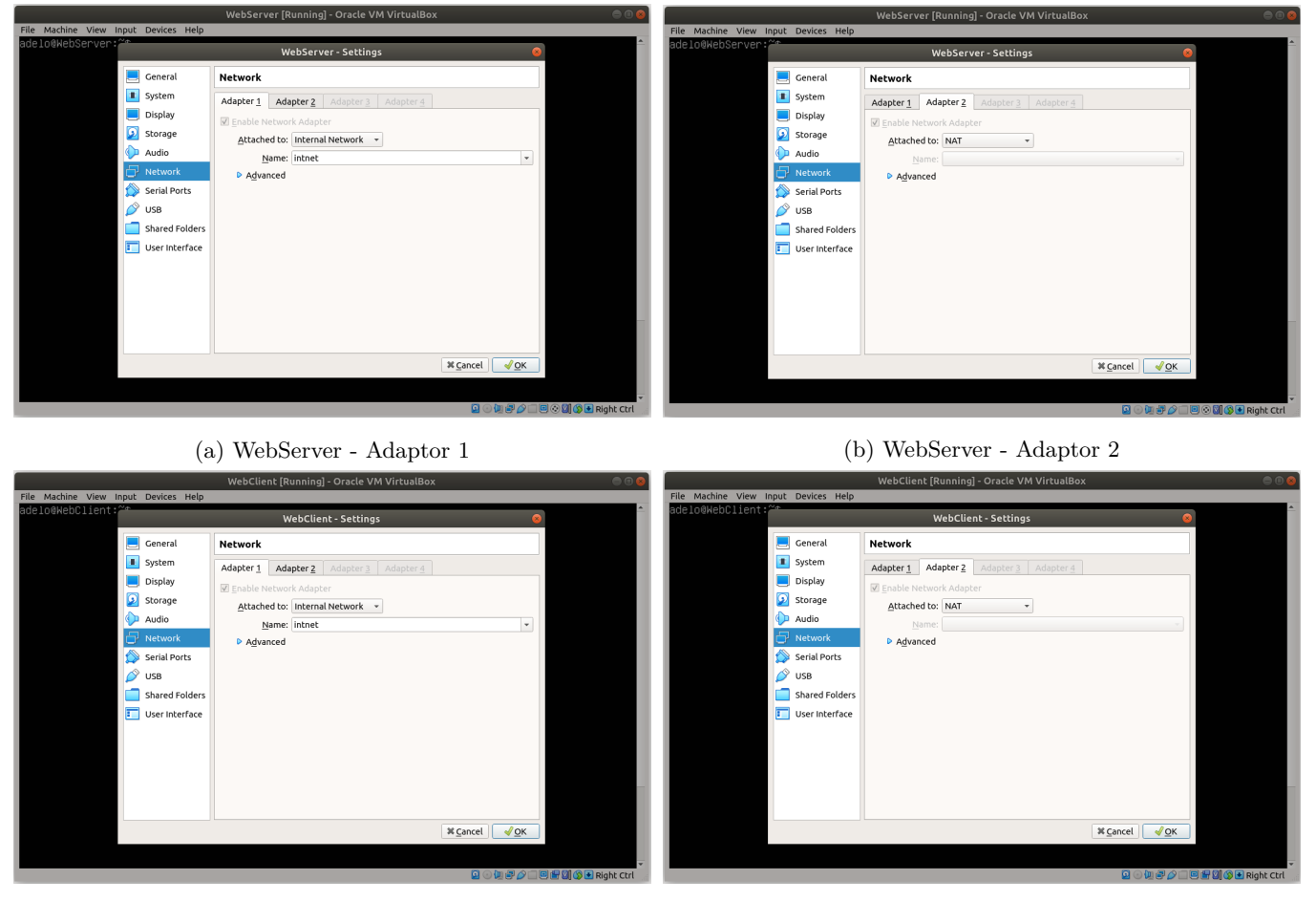

(c) WebClient - Adaptor 1

(d) WebClient - Adaptor 2

Figure 1.7: Configuring the first network adapter to Internal on both server VMs and leaving the second network adapter set for NAT

## 1.2.3 Running the ifconfig command to show the IP addressing of the Network Interfaces of the servers

In Figure ?? we show the **ifconfig** output in both VMs. Notice that the first network adaptor (**enp0se**) of each VM have no IP address. This is because this adapter has been configured as Internal. In the next step, we will configure

a static IP address for this adaptor.

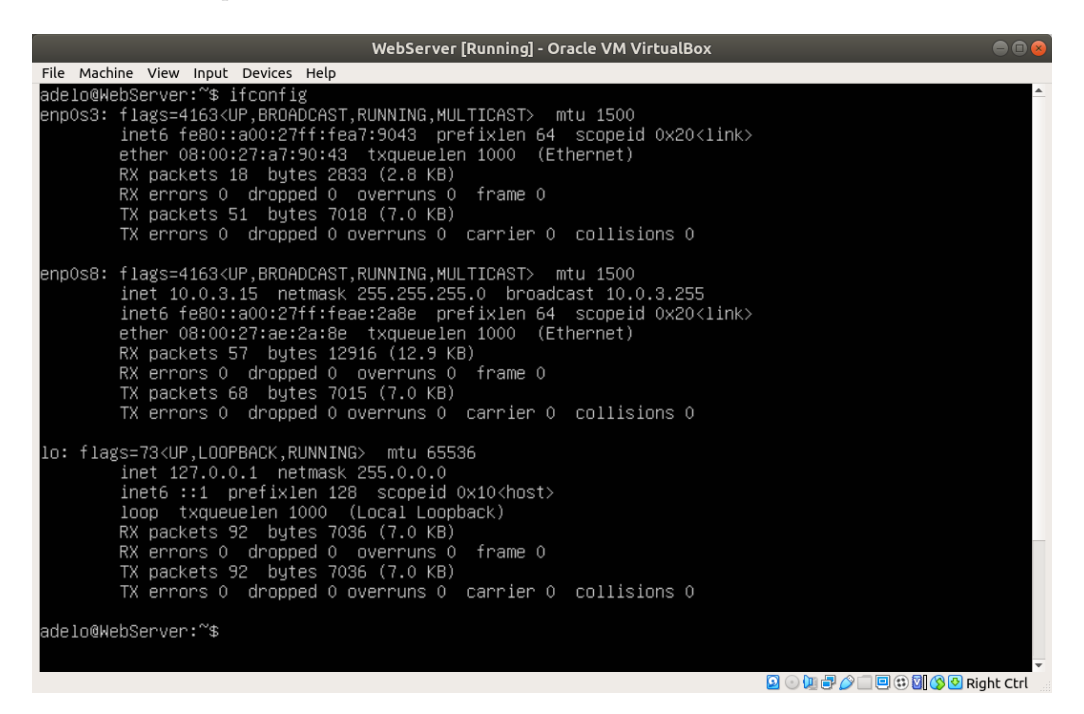

(a) WebServer

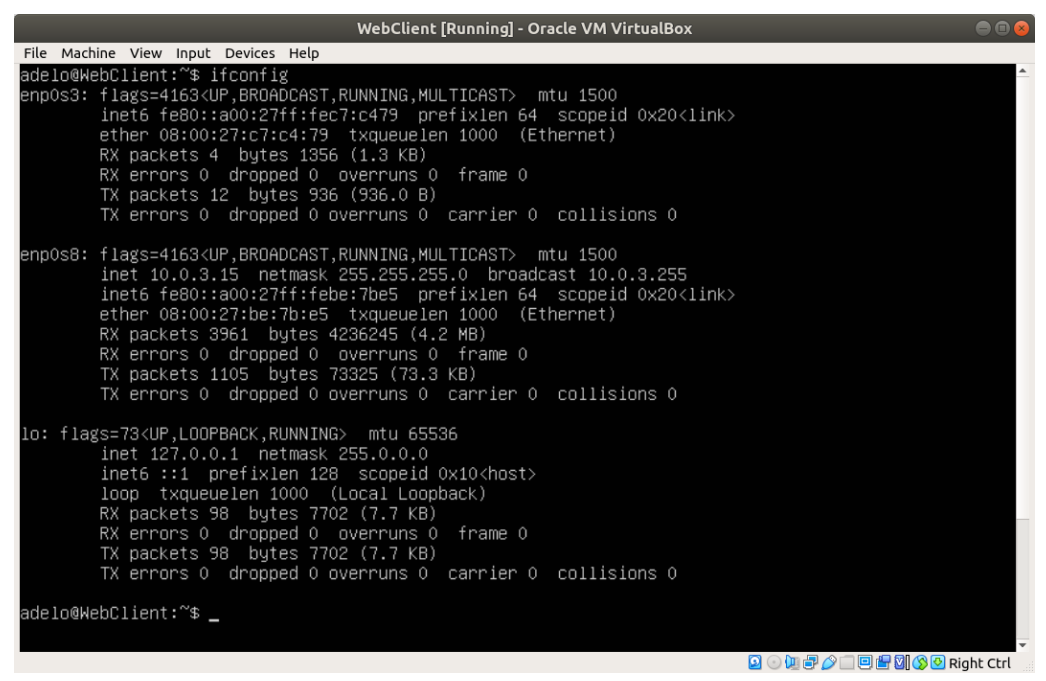

(b) WebClient

Figure 1.8

# 1.2.4 Using ifconfig to change the IP address on the first network adapter on each of the servers (ephemeral changes)

We are going to show two methods of configuring a static IP address:

- The first is a temporary configuration by using the **ifconfig** command. The changes made with this method will not persist after rebooting the system.
  - See the configuration in Figure 1.9.
  - In Figure 1.10 we can see that both VMs still have Internet connectivity after configuring a static IP address for the adapter 1.
  - In Figure 1.12 we show again the output of the ifconfig command after rebooting the systems. Notice the configurations made with the ifconfig command were not persistent.
- A permanent configuration can be made by editing the appropriate configuration files. See Section 1.2.8.

| WebServer [Running] - Oracle VM VirtualBox                                                                                                    | - • • • |
|----------------------------------------------------------------------------------------------------|---------|
| File Machine View Input Devices Help                                                                                                    |         |
| adelo@WebServer:~\$ sudo ifconfig enp0s3 192.168.0.100 netmask 255.255.255.0 up<br>[sudo] password for adelo:<br>adelo@WebServer:~\$ ifconfig<br>enp0s3: flags=4163 <up,br0adcast,running,multicast> mtu 1500<br/>inet 192.168.0.100 netmask 255.255.255.0 broadcast 192.168.0.255<br/>inet6 fe80::a00:27ff:fea7:9043 prefixlen 64 scopeid 0x20<link/><br/>ether 08:00:27:a7:90:43 txqueuelen 1000 (Ethernet)<br/>RX packets 18 bytes 2833 (2.8 KB)<br/>RX errors 0 dropped 0 overruns 0 frame 0<br/>TX packets 97 bytes 21536 (21.5 KB)<br/>TX errors 0 dropped 0 overruns 0 carrier 0 collisions 0</up,br0adcast,running,multicast> |         |
| enp0s8: flags=4163 <up,broadcast,running,multicast> mtu 1500<br/>inet 10.0.3.15 netmask 255.255.0 broadcast 10.0.3.255<br/>inet6 fe80::a00:27ff:feae:2a8e prefixlen 64 scopeid 0x20<link/><br/>ether 08:00:27:ae:2a:8e txqueuelen 1000 (Ethernet)<br/>RX packets 160 bytes 20806 (20.8 KB)<br/>RX errors 0 dropped 0 overruns 0 frame 0<br/>TX packets 182 bytes 15835 (15.8 KB)<br/>TX errors 0 dropped 0 overruns 0 carrier 0 collisions 0</up,broadcast,running,multicast>                                                                                                    |         |
| <pre>lo: flags=73<up,loopback,running> mtu 65536 inet 127.0.0.1 netmask 255.0.0.0 inet6 ::1 prefixlen 128 scopeid 0x10<host> loop txqueuelen 1000 (Local Loopback) RX packets 92 bytes 7036 (7.0 KB) RX errors 0 dropped 0 overruns 0 frame 0 TX packets 92 bytes 7036 (7.0 KB)</host></up,loopback,running></pre>                                                                                                    |         |
| TX errors 0 dropped 0 overruns 0 carrier 0 collisions 0<br>adelo@WebServer:~\$                                                                                                    |         |

(a)

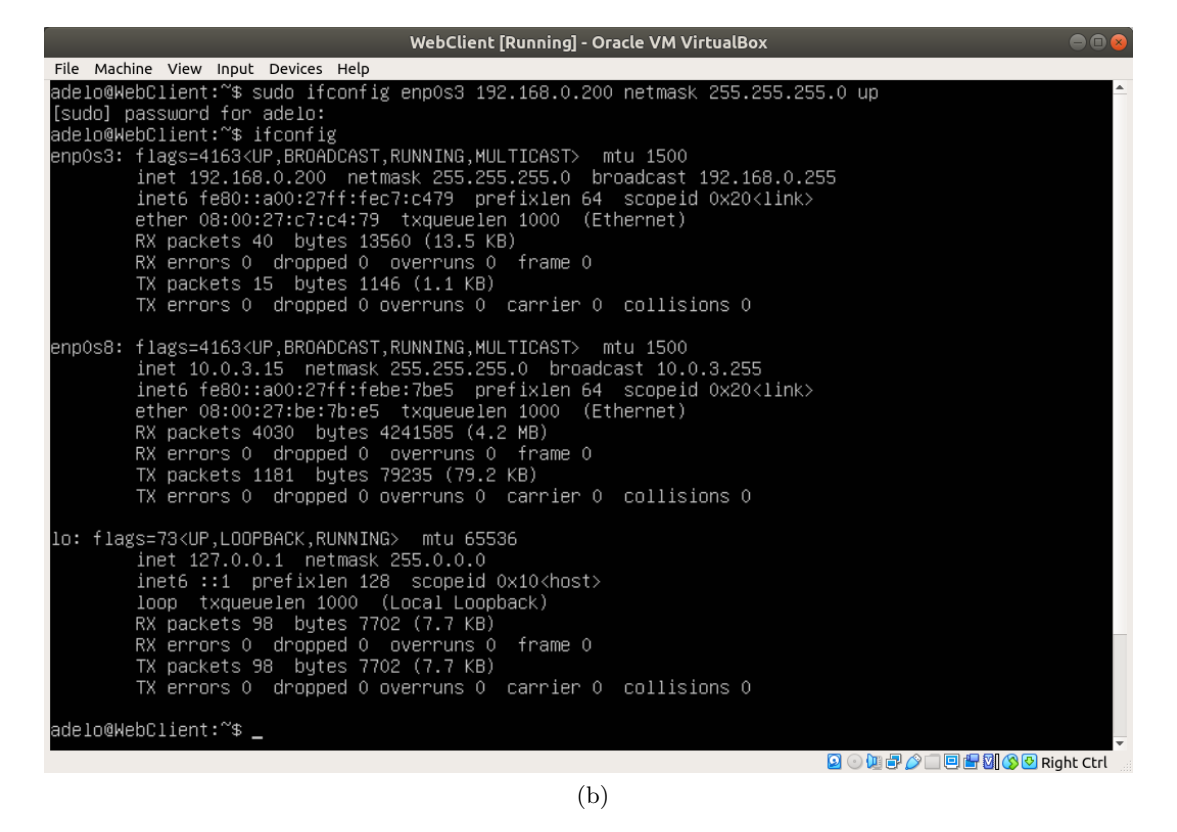

Figure 1.9: Using ifconfig to change the IP address on the first network adapter on each of the servers

#### 1.2.5 Checking that the two VMs still have Internet connectivity

This time, we have verified that both VMs have Internet connectivity by pinging www.google.com.

| WebServer [Running] - Oracle VM VirtualBox 😑 🔿                                                                                                    | 8 |
|----------------------------------------------------------------------------------------------------|---|
| File Machine View Input Devices Help                                                                                                    |   |
| adelo@WebServer:~\$ ping www.google.com<br>PING www.google.com (209.85.203.99) 56(84) bytes of data.<br>64 bytes from dh-in-f99.1e100.net (209.85.203.99): icmp_seq=1 ttl=63 time=1024 ms<br>64 bytes from dh-in-f99.1e100.net (209.85.203.99): icmp_seq=2 ttl=63 time=2047 ms<br>64 bytes from dh-in-f99.1e100.net (209.85.203.99): icmp_seq=3 ttl=63 time=1026 ms<br>64 bytes from dh-in-f99.1e100.net (209.85.203.99): icmp_seq=4 ttl=63 time=1026 ms<br>64 bytes from dh-in-f99.1e100.net (209.85.203.99): icmp_seq=5 ttl=63 time=667 ms<br>°C<br>www.google.com ping statistics<br>6 packets transmitted, 5 received, 16% packet loss, time 6182ms<br>rtt min/avg/max/mdev = 667.188/1375.573/2111.973/590.124 ms, pipe 3 | • |
|                                                                                                    | • |
| WebClient [Running] - Oracle VM VirtualBox 🛛 🔵 🗐 🌢                                                                                                    | 2 |
| File Machine View Input Devices Help                                                                                                    |   |
| adelo@WebClient:~\$ ping www.google.com<br>FING www.google.com (74.125.193.147) 56(84) bytes of data.<br>64 bytes from ig-in-f147.1e100.net (74.125.193.147): icmp_seq=1 ttl=63 time=710 ms<br>64 bytes from ig-in-f147.1e100.net (74.125.193.147): icmp_seq=2 ttl=63 time=1029 ms<br>64 bytes from ig-in-f147.1e100.net (74.125.193.147): icmp_seq=3 ttl=63 time=1005 ms<br>64 bytes from ig-in-f147.1e100.net (74.125.193.147): icmp_seq=4 ttl=63 time=1078 ms<br>70<br>www.google.com ping statistics<br>5 packets transmitted, 4 received, 20% packet loss, time 11527ms<br>rtt min/avg/max/mdev = 710.109/955.927/1078.648/144.341 ms, pipe 2                                                                             |   |
| D. (m 象 个一回 編 刚 冬回 pinbt ctd                                                                                                    | Ŧ |
|                                                                                                    |   |

Figure 1.10: Checking that the two VMs still have Internet connectivity

1.2.6 Demonstrating that the two VMs can ping each other

| WebServer [Running] - Oracle VM VirtualBox                                                                                                    | 🖨 🗉 😣 |
|----------------------------------------------------------------------------------------------------|-------|
| File Machine View Input Devices Help                                                                                                    |       |
| adelo@WebServer:~\$ ping 192.168.0.200<br>FING 192.168.0.200 (192.168.0.200) 56(84) bytes of data.<br>64 bytes from 192.168.0.200: icmp_seq=1 ttl=64 time=1.01 ms<br>64 bytes from 192.168.0.200: icmp_seq=2 ttl=64 time=0.909 ms<br>64 bytes from 192.168.0.200: icmp_seq=3 ttl=64 time=1.03 ms<br>64 bytes from 192.168.0.200: icmp_seq=4 ttl=64 time=0.915 ms<br>64 bytes from 192.168.0.200: icmp_seq=5 ttl=64 time=1.09 ms<br>^c<br>192.168.0.200 ping statistics<br>5 packets transmitted, 5 received, 0% packet loss, time 4006ms<br>rtt min/avg/max/mdev = 0.909/0.994/1.097/0.075 ms<br>adelo@WebServer:~\$ _ |       |
|                                                                                                    |       |
|                                                                                                    |       |
| WebClient [Running] - Oracle VM VirtualBox                                                                                                    | 🖨 🗊 😣 |
| File Machine View Input Devices Help                                                                                                    |       |
| adelo@WebClient:~\$ ping 192.168.0.100<br>PING 192.168.0.100 (192.168.0.100) 56(84) bytes of data.<br>64 bytes from 192.168.0.100: icmp_seq=1 ttl=64 time=1.08 ms<br>64 bytes from 192.168.0.100: icmp_seq=2 ttl=64 time=1.18 ms<br>64 bytes from 192.168.0.100: icmp_seq=3 ttl=64 time=0.942 ms<br>64 bytes from 192.168.0.100: icmp_seq=4 ttl=64 time=1.29 ms<br>64 bytes from 192.168.0.100: icmp_seq=5 ttl=64 time=1.07 ms<br>7                                                                                                    |       |
| –––––––––––––––––––––––––––––––––––––                                                                                                    |       |

Figure 1.11: Demonstrating that the two VMs can ping each other

#### 1.2.7 Rebooting the two servers and showing that the IP configurations were not persistent

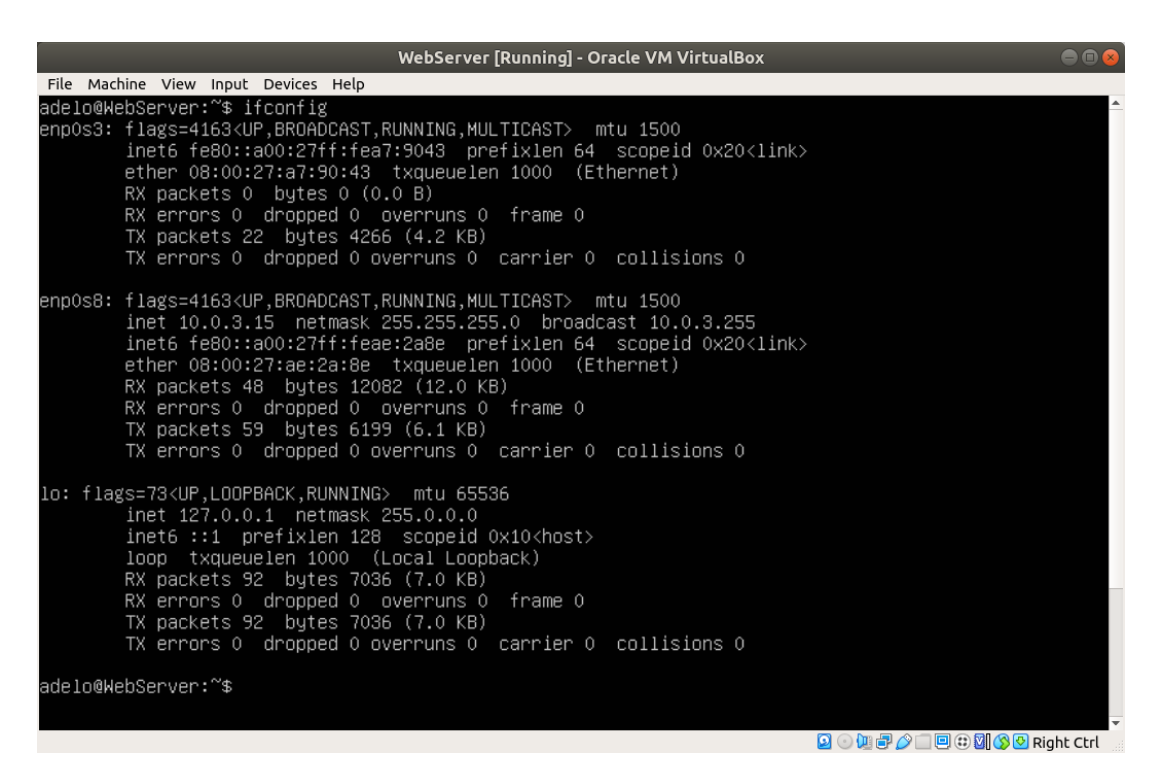

(a) WebServer

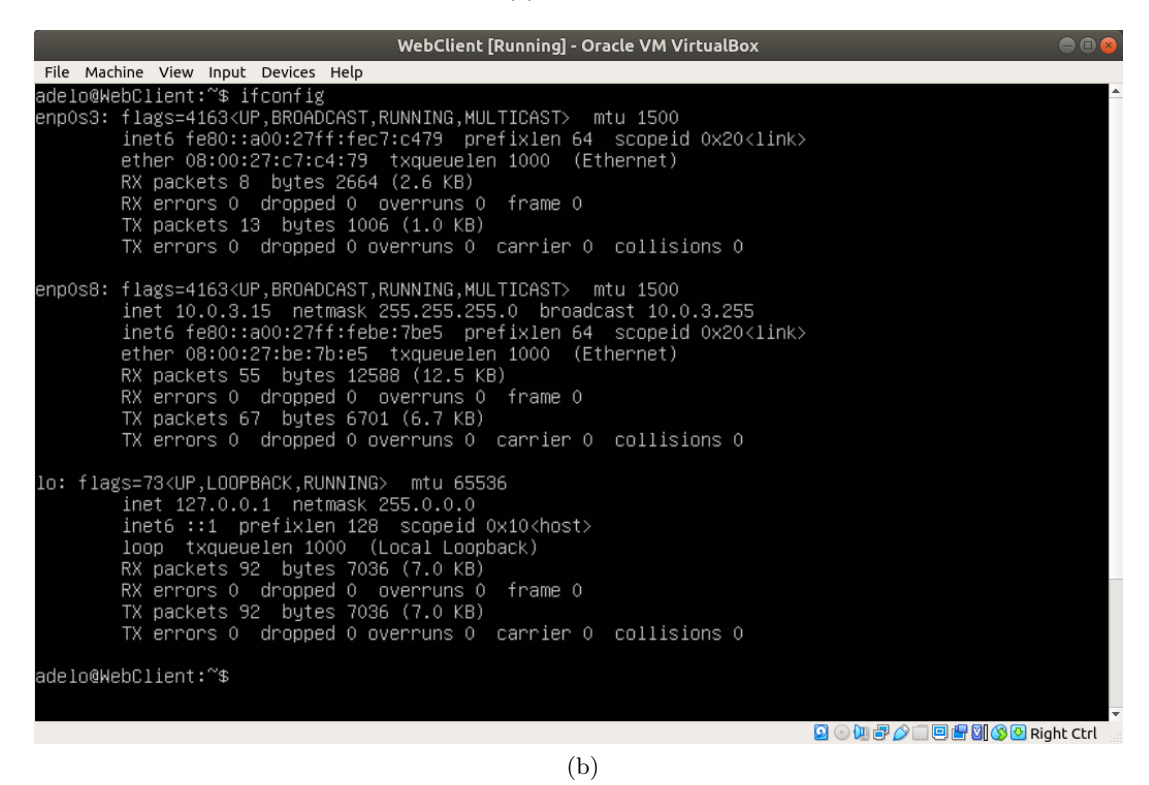

Figure 1.12: Showing that the IP configurations (using the ifconfig command) are not persistent after rebooting the system

#### 1.2.8 Using the appropriate configuration file to perform a persistent configuration of the IP addresses

In old Ubuntu versions, to configure a static IP address we need to modify the /etc/network/interfaces file. [ostechnix.com (2019)]

From ubuntu 17.10, the configuration needs to be made at a YAML file that is located at the /etc/netplan/ directory. Usually the /etc/netplan/50-cloud-init.yaml file [ostechnix.com (2019)]

In Figure 1.13 we show the defaul content of the /etc/netplan/50-cloud-init.yaml file. Notice that, by defaul, both adaptors are configure using dhcp.

Using the vi text editor we have modified the /etc/netplan/50-cloud-init.yaml file to configure the first adaptor of each VM in the following way (See Figure 1.14):

#### • WebServer:

- IP: 192.168.0.100
- Gateway 192.168.0.1
- DNS: 192.168.0.1

#### • WebClient:

- IP: 192.168.0.100
- Gateway 192.168.0.1
- DNS: 192.168.0.1

Finally, in Figure 1.15 we show the output of the ifconfig command after rebooting the system. Notice the changes were persistend.

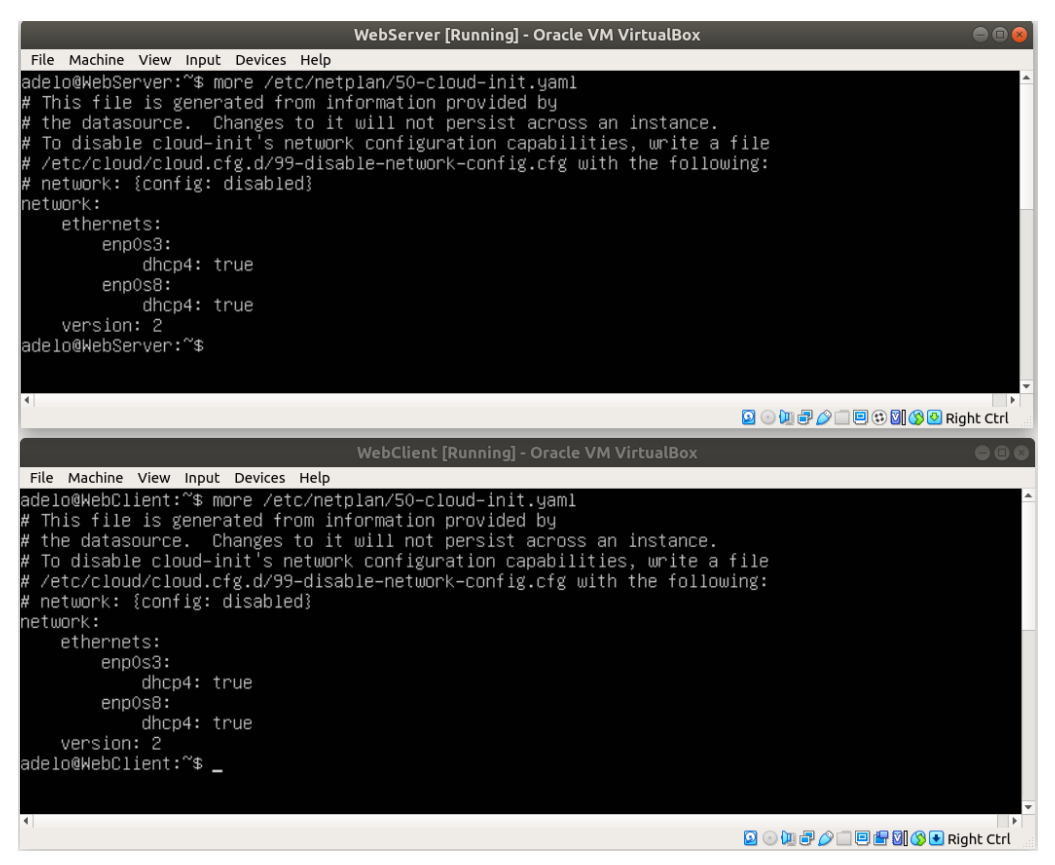

Figure 1.13: Defaul content of the /etc/netplan/50-cloud-init.yaml file

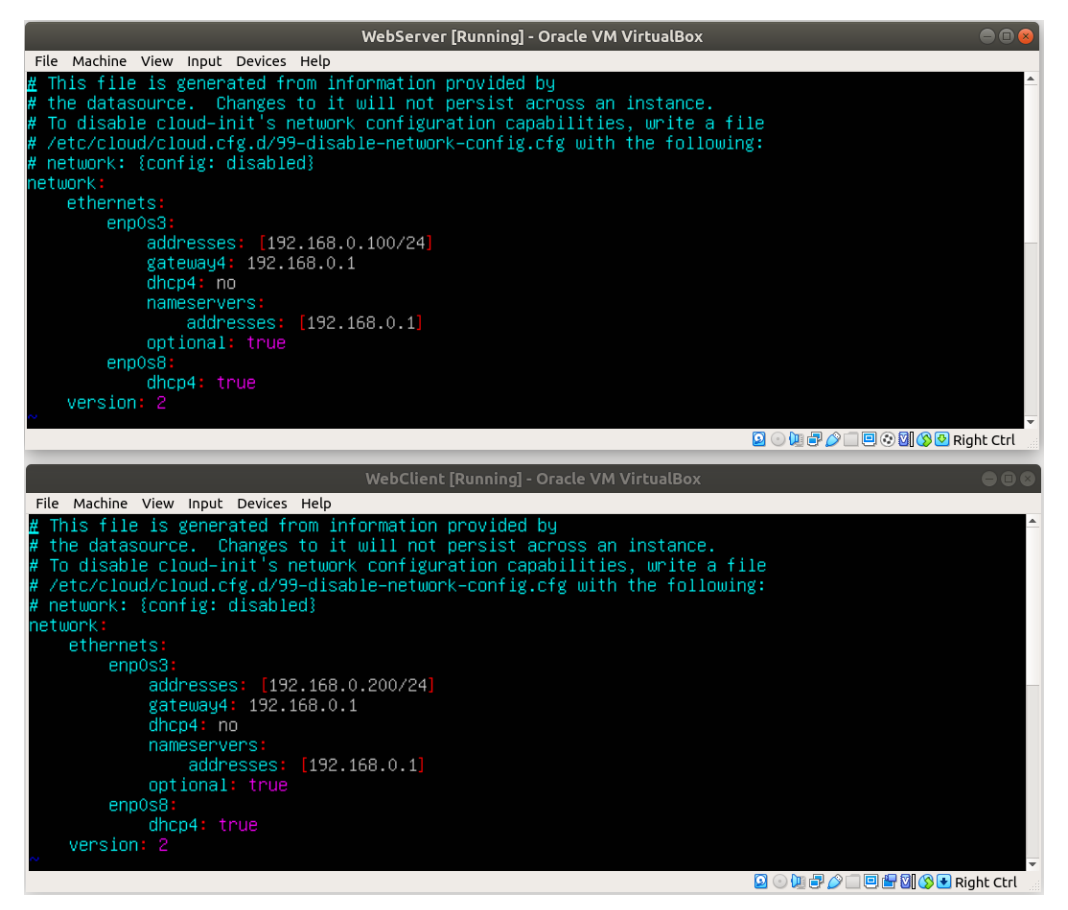

Figure 1.14: Configuration of the /etc/netplan/50-cloud-init.yaml file using the vi text editor

1.2.9 Rebooting the two servers to demonstrate that the IP address configuration changes of the two

VMs are persistent

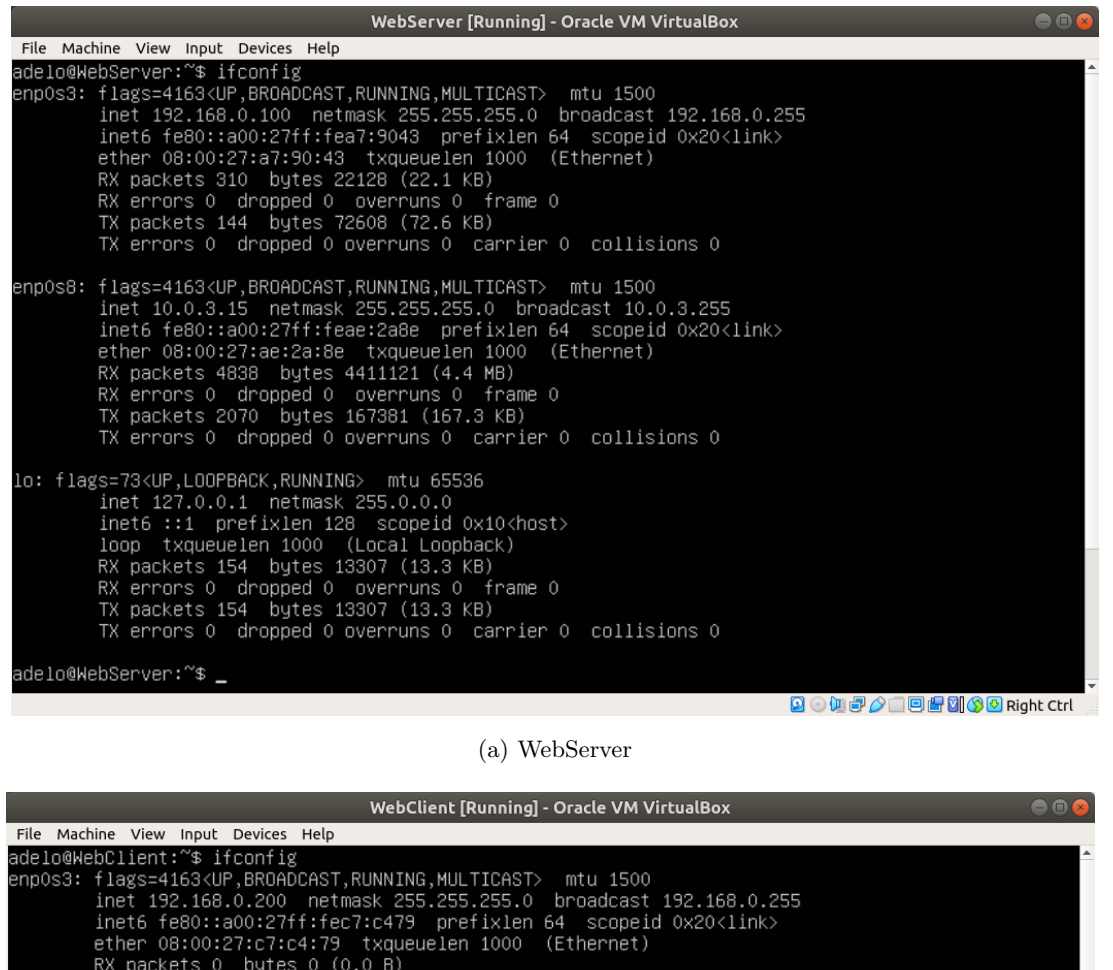

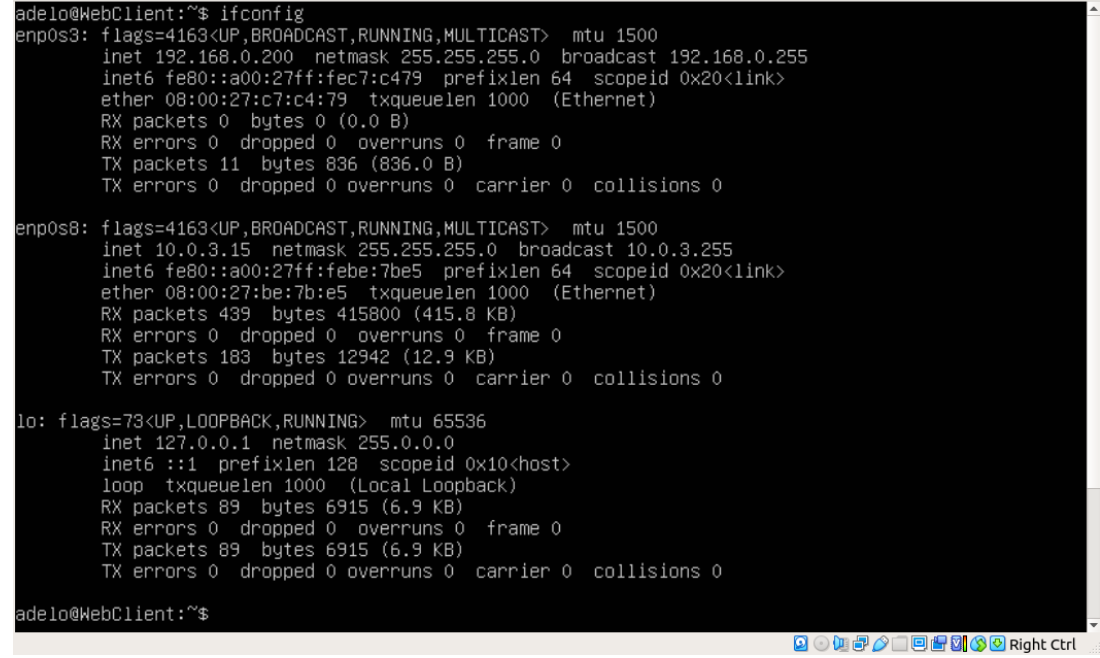

(b) WebClient

Figure 1.15: Showing that the IP configurations (using the if config command) are persistent after rebooting the % f(x)

system

### 2 Part 2: Automating Basic Linux Tasks

#### 2.1 Task 2a: Automating tasks with shell scripting

Using the vi editor, we have created a shell script that perform the following tasks (See the Shell Script in Figure ??):

- Pulls updates from the Linux repositories. This make sure that we install the las version of the package available in the Ubuntu repositories.
- Installs the Apache web server. Notice that using the option **-y** the installation is performed without being prompted for permission to use extra storage when installing the service.
- Installs the Lynx web browser service.
- Displays the default Apache web page of the web server by using the Lynx browser.

Before running the shell script, we have use the **chmod** command to give it execute permission (x) so it can be directly executed (./) without the need of using the command bash (Figure ??. The result of the execution of the **Server\_Config.sh** is shown in Figure 2.1. Notice that the default Apache web page is correctly displayed by the Lynx browser.

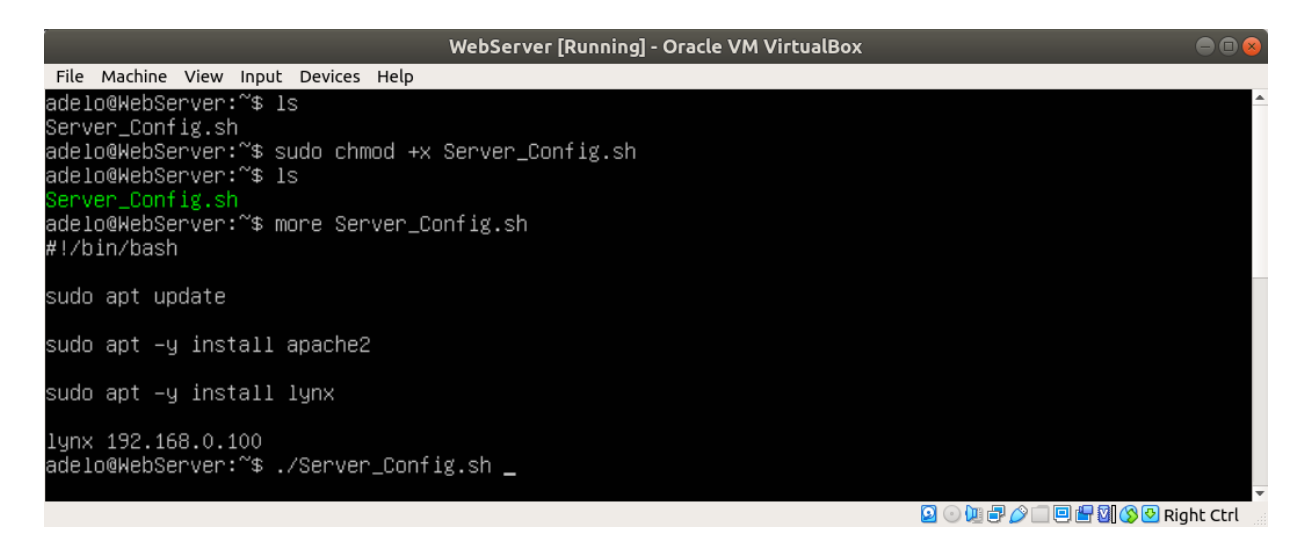

| WebServer     | Runnina     | - Oracle | VM \ | /irtualE | 3ox |
|---------------|-------------|----------|------|----------|-----|
| The back very | i (unining) |          |      |          |     |

| Apache2 Ubuntu Default Page: It works (p1 of 2<br>Ubuntu Logo Apache2 Ubuntu Default Page<br>It works!                                                                                                    |
|----------------------------------------------------------------------------------------------------|
| This is the default welcome page used to test the correct operation of the Apache2 server<br>after installation on Ubuntu systems. It is based on the equivalent page on Debian, from<br>which the Ubuntu Apache packaging is derived. If you can read this page, it means that the<br>Apache HTTP server installed at this site is working properly. You should <b>replace this file</b><br>(located at /var/www/html/index.html) before continuing to operate your HTTP server. |
| If you are a normal user of this web site and don't know what this page is about, this<br>probably means that the site is currently unavailable due to maintenance. If the problem<br>persists, please contact the site's administrator.<br>Configuration Overview                                                                                                    |
| Ubuntu's Apache2 default configuration is different from the upstream default<br>configuration, and split into several files optimized for interaction with Ubuntu tools.<br>The configuration system is fully documented in /usr/share/doc/apache2/README.Debian.gz.<br>Refer to this for the full documentation. Documentation for the web server itself can be<br>found by accessing the manual if the apache2-doc package was installed on this server.                       |
| The configuration layout for an Apache2 web server installation on Ubuntu systems is as<br>follows:<br>/etc/apache2/<br>  apache2.conf                                                                                                    |
| ports.conf<br>mods-enabled<br>  *.load<br>  *.conf<br>conf-enabled<br>  *.conf<br>  sites-enabled                                                                                                    |
| ` *.conf<br>press space for next page<br>Arrow keys: Up and Down to move. Right to follow a link; Left to go back.                                                                                                    |
| H)elp O)ptions P)rint G)o M)ain screen Q)uit /=search [delete]=history list                                                                                                    |

🗵 💿 🛄 🖶 🌽 🔲 🖳 🔛 🕼 🔇 😒 Right Ctrl

Figure 2.1

#### 2.2 Task 2b: Creating simple DigiTech Web Page

To create a DigiTech Web Page we have just modified the default Apache web page (using **vi**) so that it says **DigiTech Web Server** (Figure 2.2(a)).

Then we have used again the Lynx browser to display the page:

lynx 192.168.0.100 (See the result in Figure 2.2(b)

File Machine View Input Devices Help

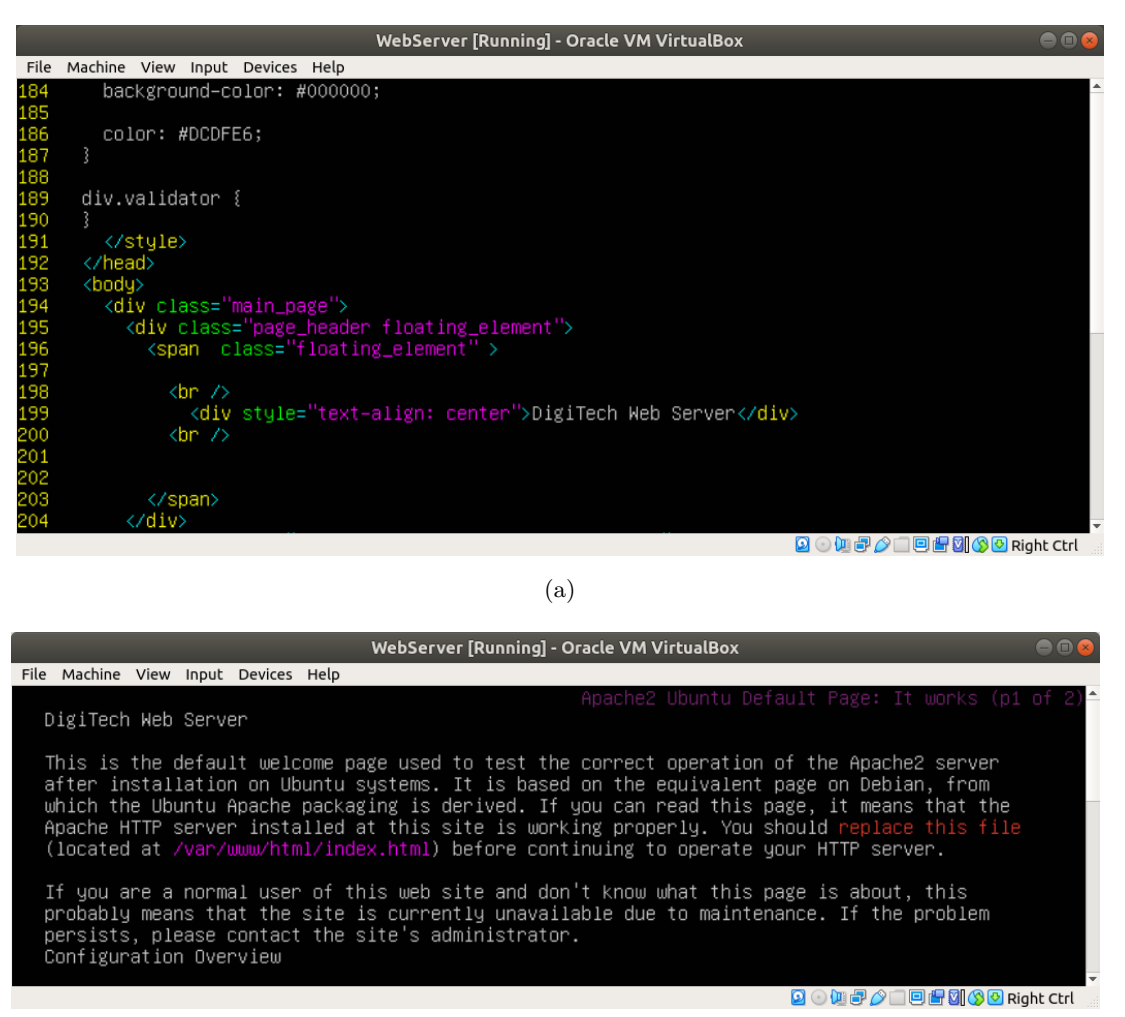

(b)

Figure 2.2: modifying the default Apache web page (using «vi») so that it says «DigiTech Web Site»

#### 2.3 Task 2c: Automating server data backup

In Figure 2.3 we show the Shell script we have created to perform a backup of the **/home** directory (WebServe-Backup.sh). Note that we are making sure of backing up all the user home directories inside /home.

We think it is important not to replace the previous backup every time we perform a backup. That is why we have decided to do a small change in the backup file name that was specified in the brief of this assignment. Instead of name the file as **«WebServBackup.tar.gz»**, our script will name it as **«WebServBackup-date\_Y\_M\_D.tar.gz»**. This way, every time a backup is performed, it will be created with a different name by using the current date.

In Figure 2.3 we show the script we have created. The output of the execution of this script is shown in Figure 2.4.

We have made sure the script works as specified by displaying the content of the "WebServBackup-date\_Y\_M\_D.tar.gz" file that has been created and checking that the files in this inside this tar file match the files in the /home directory (Figure 2.5).

| WebServer [Running] - Oracle VM VirtualBox                    | ● ® ⊗                            |
|---------------------------------------------------------------|----------------------------------|
| File Machine View Input Devices Help                          |                                  |
| adelo@WebServer:~\$ sudo vi WebServerBackup.sh_               |                                  |
|                                                               |                                  |
|                                                               | •                                |
|                                                               | 🖸 💿 🛄 🗗 🖉 🔲 🖻 🚰 🔯 🔇 Right Ctrl   |
|                                                               |                                  |
| WebServer [Running] - Oracle VM VirtualBox                    | 🗢 🖻 😣                            |
| File Machine View Input Devices Help                          |                                  |
| #!/bin/bash                                                   |                                  |
|                                                               |                                  |
| filename-WebServBackun_`date +9V %m %d` tan dz                |                                  |
| TICHAME-Repservbackup- date twi_wm_wd .tar.gz                 |                                  |
| tar <mark>-cvzf</mark> ~/"\$filename" /home                   |                                  |
|                                                               |                                  |
| 4                                                             |                                  |
|                                                               | 🖸 💿 🛄 🖶 🌽 🗔 🖳 🚰 🔯 🚫 🚱 Right Ctrl |
|                                                               |                                  |
| WebServer [Running] - Oracle VM VirtualBox                    |                                  |
| File Machine View Input Devices Help                          |                                  |
| adelo@WebServer:"\$ ls<br>Corver Corfig of HebCorverDeckup of | A                                |
| adelo@WebServer°⊄ sudo chmod ⊥v WebServerBackun sh            |                                  |
| adelo@webServer:~\$ ls                                        |                                  |
| Server_Config.sh WebServerBackup.sh                           |                                  |
| adelo@WebServer:~\$                                           |                                  |
|                                                               | •                                |
|                                                               | 횓 💿 💯 🗬 🖉 🔲 🖳 🚰 🔯 🔇 Right Ctrl   |

Figure 2.3: Creation of a Shell script that back up the entire contents of the home folder on WebServer

| WebServer [Running] - Oracle VM VirtualBox 🔷 🔿 🕲 😣                                 |                    |                                  |  |  |  |
|------------------------------------------------------------------------------------|--------------------|----------------------------------|--|--|--|
| File Machine View Input Devices Help                                               |                    |                                  |  |  |  |
| adelo@WebServer:~\$ bash WebServerBackup.sh                                        |                    | A                                |  |  |  |
| tar: Removing leading `∕' from member names                                        |                    |                                  |  |  |  |
| /home/                                                                             |                    |                                  |  |  |  |
| /home/adelo/                                                                       |                    |                                  |  |  |  |
| /home/adelo/.gnupg/                                                                |                    |                                  |  |  |  |
| /home/adelo/.gnupg/private–keys–v1.d/                                              |                    |                                  |  |  |  |
| /home/adelo/.aaa/                                                                  |                    |                                  |  |  |  |
| /home/adelo/.aaa/WebServBackup–2020_04_04.tar.gz                                   |                    |                                  |  |  |  |
| /home/adelo/.aaa/WebServBackup.tar.gz                                              |                    |                                  |  |  |  |
| /home/adelo/.local/                                                                |                    |                                  |  |  |  |
| /home/adelo/.local/share/                                                          |                    |                                  |  |  |  |
| /home/adelo/.local/share/nano/                                                     |                    |                                  |  |  |  |
| /home/adelo/.bash_history                                                          |                    |                                  |  |  |  |
| /home/adelo/Server_Config.sh                                                       |                    |                                  |  |  |  |
| /home/adelo/.profile                                                               |                    |                                  |  |  |  |
| /home/adelo/.selected_editor                                                       |                    |                                  |  |  |  |
| /home/adelo/.bashrc                                                                |                    |                                  |  |  |  |
| /home/adelo/.sudo_as_admin_successful                                              |                    |                                  |  |  |  |
| /nome/adelo/.calendario.sh                                                         |                    |                                  |  |  |  |
| /nome/adelo/webServerBackup.sn                                                     |                    |                                  |  |  |  |
| /nome/adelo/.cache/                                                                |                    |                                  |  |  |  |
| /nome/adeio/.cache/motd.iegai-dispiayed                                            |                    |                                  |  |  |  |
| /home/adelo/.bash_logout                                                           |                    |                                  |  |  |  |
| /nome/adeio/.viminto                                                               |                    |                                  |  |  |  |
| tar: /nume/aueiu: file changed as we read it<br>adala@UabCapuapi <sup>™</sup> ⊄ la |                    |                                  |  |  |  |
| aueruewepserver: \$ 15<br>Convon Config ob WabConvDoakun 2020 of 01 ter ge         | Hob@opuopBookum    |                                  |  |  |  |
| <pre>server_config.sn webservbackup-z020_04_04.tar.gz</pre>                        | webserverBackup.sn |                                  |  |  |  |
| duein@wenserver∙ ⊅                                                                 |                    |                                  |  |  |  |
| 4                                                                                  |                    |                                  |  |  |  |
|                                                                                    |                    | 🖸 💿 💷 🖶 🤌 🔲 🖳 🖶 🖾 🚫 💁 Right Ctrl |  |  |  |

Figure 2.4: Running WebServeBackup.sh

| WebServer [Running] - Oracle VM VirtualBox 🛛 🗢 👁 😪 |          |              |            |              |        |                                               |         |  |
|----------------------------------------------------|----------|--------------|------------|--------------|--------|-----------------------------------------------|---------|--|
| File                                               | Machine  | View Input   | Devices He | lp           |        |                                               |         |  |
| adel                                               | .o@WebS@ | erver:~\$ ls | 3          |              |        |                                               | A       |  |
| Serv                                               | /en_Con  | fig.sh Web   |            |              |        | gz WebServerBackup.sh                         |         |  |
| adel                                               | .o@WebS@ | erver:~\$ ta | ar −tvf W  | ebServBackup | -2020_ | 04_04.tar.gz                                  |         |  |
| drwx                                               | r-xr-x   | root/root    |            | 0 2020-03-03 | 14:00  | home/                                         |         |  |
| drwx                                               | r-xr-x   | adelo/adel   | lo         | 0 2020-04-04 | 17:10  | home/adelo/                                   |         |  |
| drwx                                               |          | adelo/adel   | lo         | 0 2020-03-03 | 14:02  | home/adelo/.gnupg/                            |         |  |
| drwx                                               |          | adelo/adel   | lo         | 0 2020-03-03 | 14:02  | home/adelo/.gnupg/private-keys-v1.d/          |         |  |
| drwx                                               | rwxr-x   | adelo/adel   | lo         | 0 2020-04-04 | 17:06  | home/adelo/.aaa/                              |         |  |
| -rw−                                               | rw-r     | adelo/adel   | lo 8396    | 3 2020-04-04 | 01:04  | home/adelo/.aaa/WebServBackup-2020_04_04.tar. | gz      |  |
| -rw−                                               | rr       | root/root    | 1648       | 1 2020-04-02 | 18:26  | home/adelo/.aaa/WebServBackup.tar.gz          |         |  |
| drwx                                               | rwxr−x   | adelo/adel   | lo I       | 0 2020-03-03 | 16:04  | home/adelo/.local/                            |         |  |
| drwx                                               |          | adelo/adel   | lo I       | 0 2020-03-03 | 16:04  | home/adelo/.local/share/                      |         |  |
| drwx                                               |          | adelo/adel   | lo I       | 0 2020-03-03 | 16:04  | home/adelo/.local/share/nano/                 |         |  |
| -rw-                                               |          | adelo/adel   | lo 712     | 2 2020-04-04 | 01:39  | home/adelo/.bash_history                      |         |  |
| -rwx                                               | r-xr-x   | root/root    | 10         | 4 2020-04-02 | 17:21  | home/adelo/Server_Config.sh                   |         |  |
| -rw-                                               | rr       | adelo/adel   | lo 80      | 7 2018-04-04 | 18:30  | home/adelo/.profile                           |         |  |
| -rw−                                               | rr       | root/root    | 7          | 4 2020-04-03 | 23:14  | home/adelo/.selected_editor                   |         |  |
| -rw-                                               | rr       | adelo/adel   | lo 377     | 1 2018-04-04 | 18:30  | home/adelo/.bashrc                            |         |  |
| -rw−                                               | rr       | adelo/adel   | .0         | 0 2020-03-03 | 14:03  | home/adelo/.sudo_as_admin_successful          |         |  |
| -rwx                                               | rwxr−x   | adelo/adel   | lo 8       | 4 2020-04-04 | 00:23  | home/adelo/.calendario.sh                     |         |  |
| -rwx                                               | r-xr-x   | adelo/adel   | lo 91      | 6 2020-04-04 | 17:04  | home/adelo/WebServerBackup.sh                 |         |  |
| drwx                                               |          | adelo/adel   | lo I       | 0 2020-03-03 | 14:02  | home/adelo/.cache/                            |         |  |
| -rw-                                               | rr       | adelo/adel   | .0         | 0 2020-03-03 | 14:02  | home/adelo/.cache/motd.legal–displayed        |         |  |
| -rw-                                               | rr       | adelo/adel   | lo 22      | 0 2018-04-04 | 18:30  | home/adelo/.bash_logout                       |         |  |
| -rw-                                               |          | adelo/adel   | lo 1452    | 7 2020-04-04 | 17:04  | home/adelo/.viminfo                           |         |  |
| ade1                                               | .o@WebS  | erver:~\$    |            |              |        |                                               |         |  |
|                                                    |          |              |            |              |        |                                               | -       |  |
| •                                                  |          |              |            |              |        |                                               |         |  |
|                                                    |          |              |            |              |        |                                               | gneetre |  |

Figure 2.5: Listing all the files inside the backup file (WebServBackup-2020\_04\_04.tar.gz). This way we are making sure the content of the backup match the files in the /home directory

#### 2.4 Task 2d: Automating scheduling of server backups with cronusing crontab

Using **crontab** we automated scheduling of server backups. In Figure 2.6 we show the way we have configured crontab so it will perform a backup at the end of every workweek at one minute to midnight. Notice that we didn't need to use the command **«bash»** in the command field of crontab because we have use the **chmod** command to give to **WebServerBackup.sh** execute permission (x) so it can be directly executed.

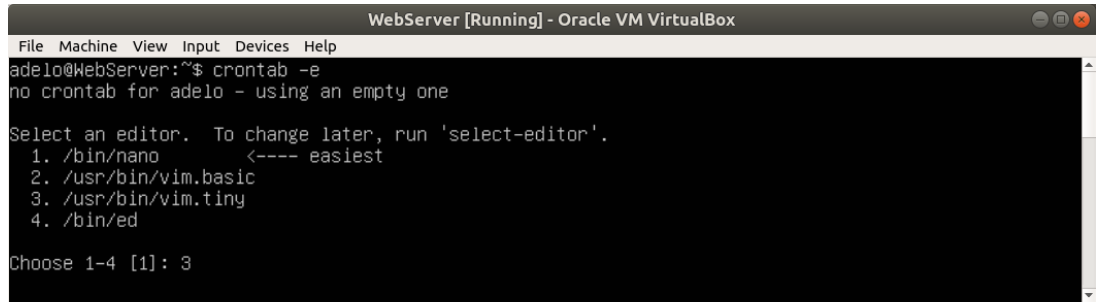

(a)

🖸 💿 🐙 🖶 🤌 🗔 🖻 🔚 🔯 🔇 😒 Right Ctrl 👘

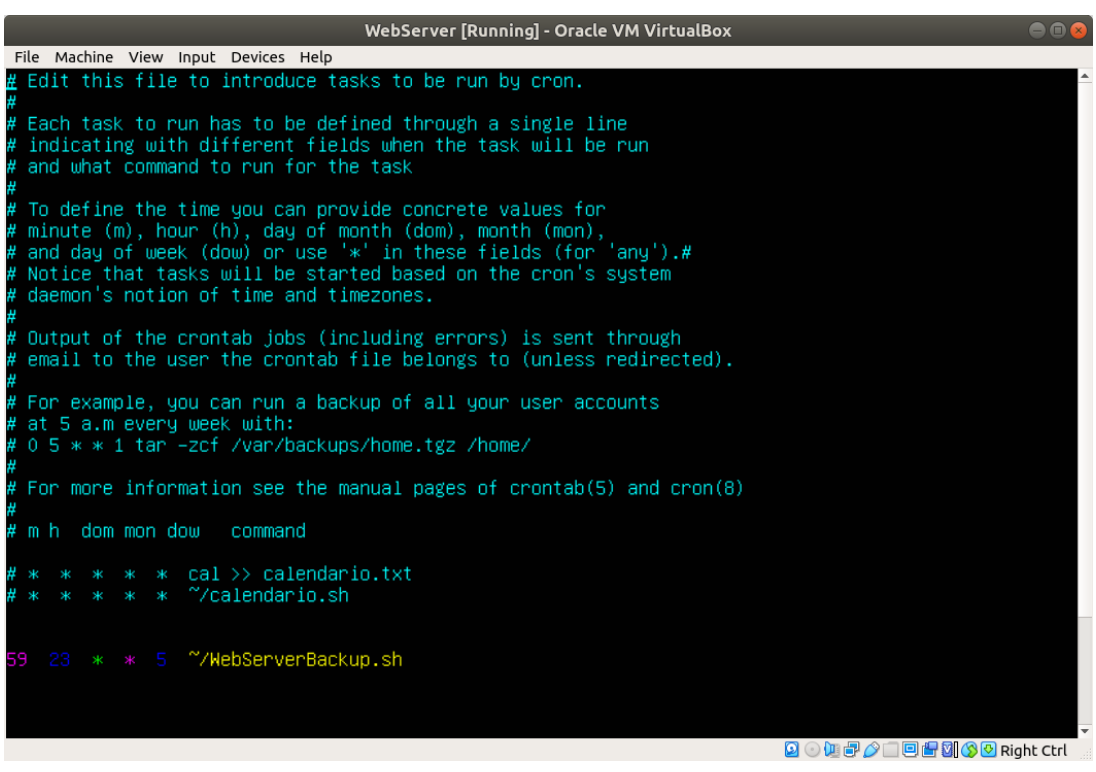

(b)

Figure 2.6: Using crontab to automate scheduling of server backups. This way it will perform a backup at the end of every workweek at one minute to midnight

## 3 Part 3: Configuration of basic Linux Server firewall

We have accomplished this task using the Uncomplicated Firewall tool (UFW).

We have used official Ubuntu documentation to discover and implement some basic configuration in our Servers: [wiki.ubuntu.com (2020)] [help.ubuntu.com (2017)] [askubuntu.com (2017)]

#### 3.1 Task 3a: Configuring the Firewall

The first thing we did was to enable the Uncomplicated Firewall tool (UFW) on WebServer. In Figure 3.1 we show the status of UFW before and after enable it. It is important to notice that, after enable UFW, a default firewall configuration is activated.

#### Defaul UFW configuration:

• Allow all outgoing traffic from the Web server but block all incoming traffic.

After enable UFW, we have installed the Lynx browser on WebClient and tried to access the DigiTech web page from WebClient. As you can see in Figure 3.2, the request fails because of the default UFW firewall configuration, which is blocking all incoming traffic.

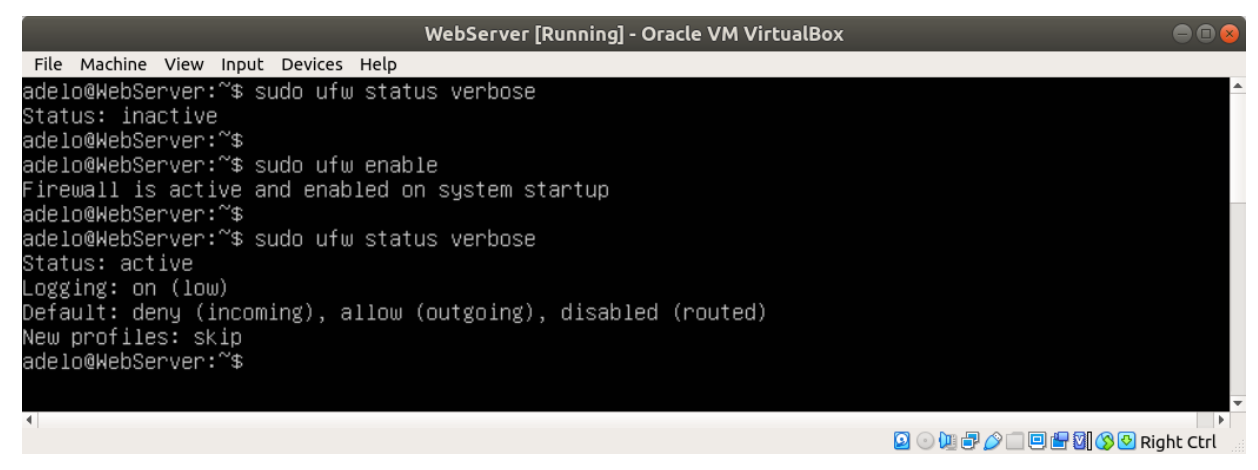

Figure 3.1: Status of UFW before and after anable it

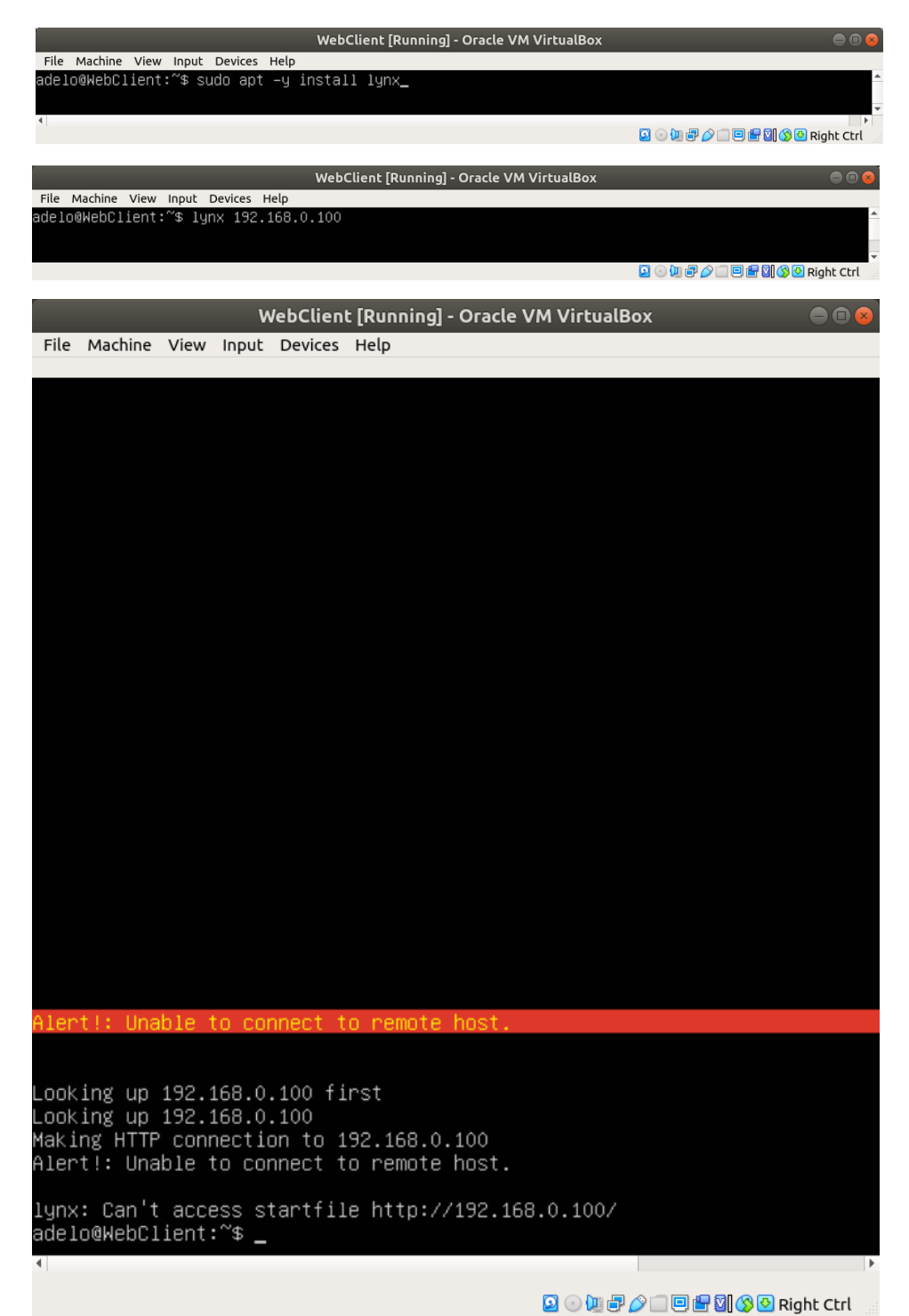

Figure 3.2: Installing the Lynx web browser on WebClient and trying to access the DigiTech Web page. Notice the Firewall is blocking the request (Default UFW firewall configuration)

Our first customized firewall configuration: We have then customized UFW in the following way:

- Allow traffic on ports 22, 80 and 443
- Deny traffic on port 3389

The above configuration would allow us to access the DigiTech Web page from WebClient.

In Figure 3.3(a) we show the way we had configured the firewall using UFW and the status after configuration. In Figure 3.3(a) you can see that this configuration is allowing us to access the DigiTech web page.

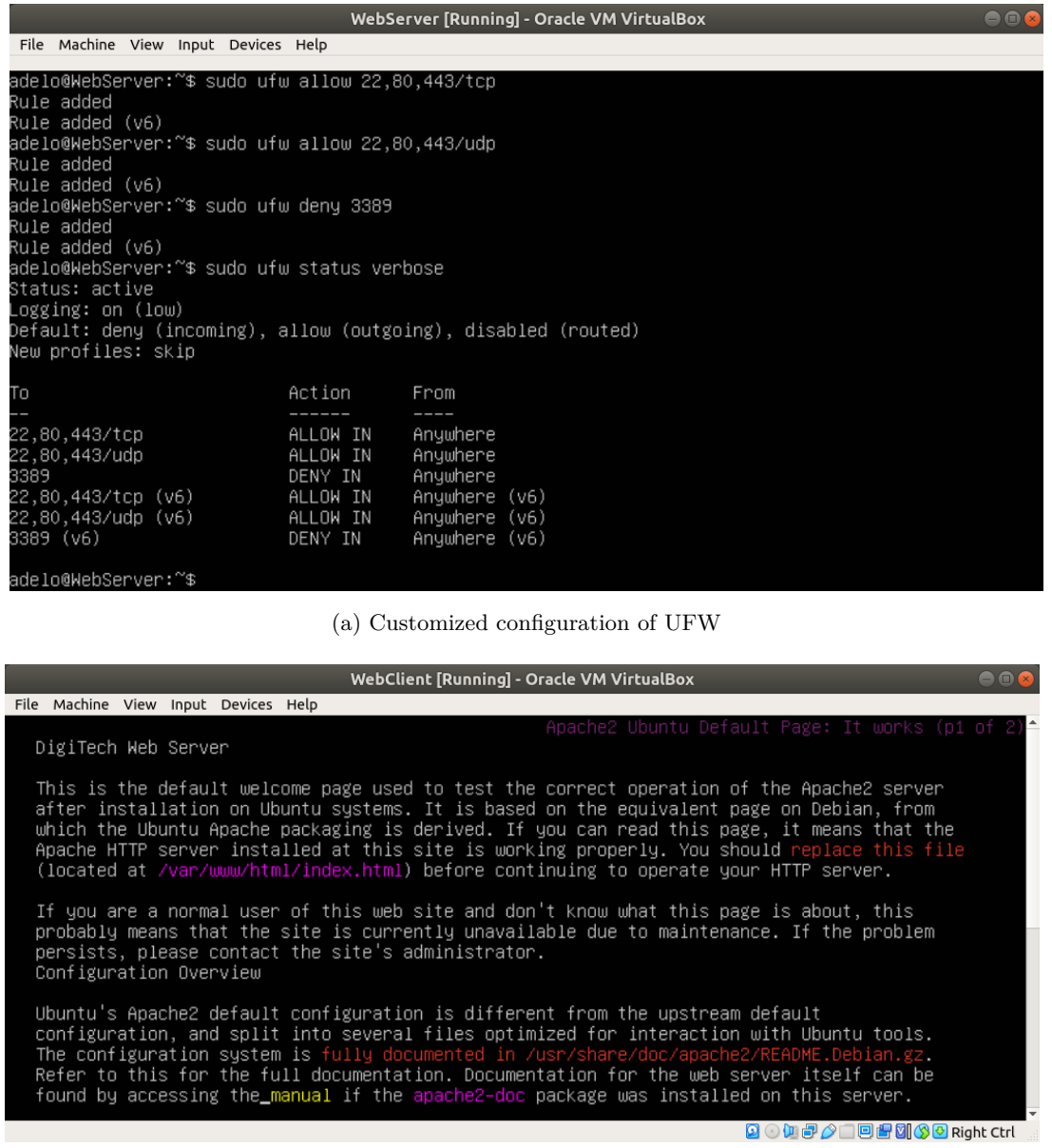

(b) Accessing the DigiTech web page from WebClient

Figure 3.3: Customized configuration of the Firewall on WebServe using UFW. Notice that this configuration is allowing us to access the DigiTech web page

#### 3.2 Task 3b: Testing firewall by closing one of the ports

To test the firewall, we have then closed port 80 (Figure 3.4). We thought this configuration would be enough to avoid request through port 80. However, after this configuration, we tried to access the DigiTech web page from WebClitne and the request was successful.

We realized that one of the rules of our UFW configuration was allowing incoming traffic from port 80 and the other was denying it. Therefore, what we did was to delete the rule that was allowing traffic from port 80 (Figure 3.5). After that, we tried again to access the DigiTech web page from WebClient. This time the firewall was working as expected. The request from WebClient was denied by the Firewall on WebServer, where we have added a rule that denies incoming traffic using port 80 (Figure 3.6). [help.ubuntu.com (2017)]

|                                                               | WebSo               | erver [Running] - Oracle VM VirtualBox | ● 🛛 😣                            |  |  |  |  |  |  |
|---------------------------------------------------------------|---------------------|----------------------------------------|----------------------------------|--|--|--|--|--|--|
| File Machine View Input Device                                | s Help              |                                        |                                  |  |  |  |  |  |  |
| adelo@WebServer:~\$ sudo uf<br>Sula addad                     | w deny 80           |                                        |                                  |  |  |  |  |  |  |
| ule added<br>ule added (v6)                                   |                     |                                        |                                  |  |  |  |  |  |  |
| elo@WebServer:~\$ sudo ufw status verbose                     |                     |                                        |                                  |  |  |  |  |  |  |
| Status: active                                                | tive                |                                        |                                  |  |  |  |  |  |  |
| Logging: on (low)                                             | (ging: on (low)     |                                        |                                  |  |  |  |  |  |  |
| Default: deny (incoming), allow (outgoing), disabled (routed) |                     |                                        |                                  |  |  |  |  |  |  |
| New profiles: skip                                            |                     |                                        |                                  |  |  |  |  |  |  |
| То                                                            | Action              | From                                   |                                  |  |  |  |  |  |  |
|                                                               |                     |                                        |                                  |  |  |  |  |  |  |
| 22,80,443/tcp                                                 | ALLOW IN            | Anywhere                               |                                  |  |  |  |  |  |  |
| 22,80,443/uap<br>3389                                         | ALLUW IN<br>DENV IN | Anywhere<br>Anywhere                   |                                  |  |  |  |  |  |  |
| 80                                                            | DENY IN             | Anywhere                               |                                  |  |  |  |  |  |  |
| 22,80,443/tcp (v6)                                            | ALLOW IN            | Anywhere (v6)                          |                                  |  |  |  |  |  |  |
| 22,80,443/udp (v6)                                            | ALLOW IN            | Anywhere (v6)                          |                                  |  |  |  |  |  |  |
| 3389 (V6)<br>90 (V6)                                          | DENY IN             | Anywhere (V6)<br>Anywhere (V6)         |                                  |  |  |  |  |  |  |
| 80 (V6)                                                       | DENY IN             | Arigwriere (V6)                        |                                  |  |  |  |  |  |  |
| adelo@WebServer:~\$                                           |                     |                                        |                                  |  |  |  |  |  |  |
| 4                                                             |                     |                                        | •<br>•                           |  |  |  |  |  |  |
|                                                               |                     |                                        | 🖸 💿 🛄 🖶 🤌 🗔 🖻 🔚 🔯 🔇 🚱 Right Ctrl |  |  |  |  |  |  |

Figure 3.4: Closing port 80 using UFW

| WebServer [Running] - Oracle VM VirtualBox 😑 🔿 😣                                                                                                    |                                                                                          |                                                                                                    |                                  |  |  |  |  |  |  |
|----------------------------------------------------------------------------------------------------|------------------------------------------------------------------------------------------|----------------------------------------------------------------------------------------------------|----------------------------------|--|--|--|--|--|--|
| File Machine View Input Device                                                                                                    | s Help                                                                                   |                                                                                                    |                                  |  |  |  |  |  |  |
| New profiles: skip                                                                                                    |                                                                                          |                                                                                                    |                                  |  |  |  |  |  |  |
| To<br>                                                                                                    | Action                                                                                   | From<br>                                                                                                    |                                  |  |  |  |  |  |  |
| 22,80,443/udp<br>3389<br>22,80,443/tcp<br>80<br>22,80,443/udp (v6)<br>3389 (v6)<br>22,80,443/tcp (v6)<br>80 (v6)                                                                                                    | ALLOW IN<br>DENY IN<br>ALLOW IN<br>DENY IN<br>ALLOW IN<br>DENY IN<br>ALLOW IN<br>DENY IN | Anywhere<br>Anywhere<br>Anywhere<br>Anywhere<br>Anywhere (v6)<br>Anywhere (v6)<br>Anywhere (v6)<br>Anywhere (v6) |                                  |  |  |  |  |  |  |
| adelo@WebServer:~\$ sudo ufw delete allow 22,80,443/tcp<br>Rule deleted<br>Rule deleted (v6)<br>adelo@WebServer:~\$ sudo ufw allow 22,443/tcp<br>Rule added<br>Rule added (v6)<br>adelo@WebServer:~\$ sudo ufw status verbose<br>Status: active<br>Logging: on (low)<br>Default: deny (incoming), allow (outgoing), disabled (routed)<br>New profiles: skip |                                                                                          |                                                                                                    |                                  |  |  |  |  |  |  |
| То                                                                                                    | Action                                                                                   | From                                                                                                    |                                  |  |  |  |  |  |  |
| <br>22,80,443/udp<br>3389<br>80<br>22,443/tcp<br>22,80,443/udp (v6)<br>3389 (v6)<br>80 (v6)<br>22,443/tcp (v6)                                                                                                    | ALLOW IN<br>DENY IN<br>DENY IN<br>ALLOW IN<br>ALLOW IN<br>DENY IN<br>DENY IN<br>ALLOW IN | Anywhere<br>Anywhere<br>Anywhere<br>Anywhere<br>Anywhere (v6)<br>Anywhere (v6)<br>Anywhere (v6)<br>Anywhere (v6) |                                  |  |  |  |  |  |  |
| adelo@webServer:~\$                                                                                                    |                                                                                          |                                                                                                    | 🖸 💿 🕼 🖶 🎓 🗂 🖻 🖶 🕅 🚫 🕑 Riaht Ctrl |  |  |  |  |  |  |

Figure 3.5: Deleting the rule that allows incoming traffic from port 80

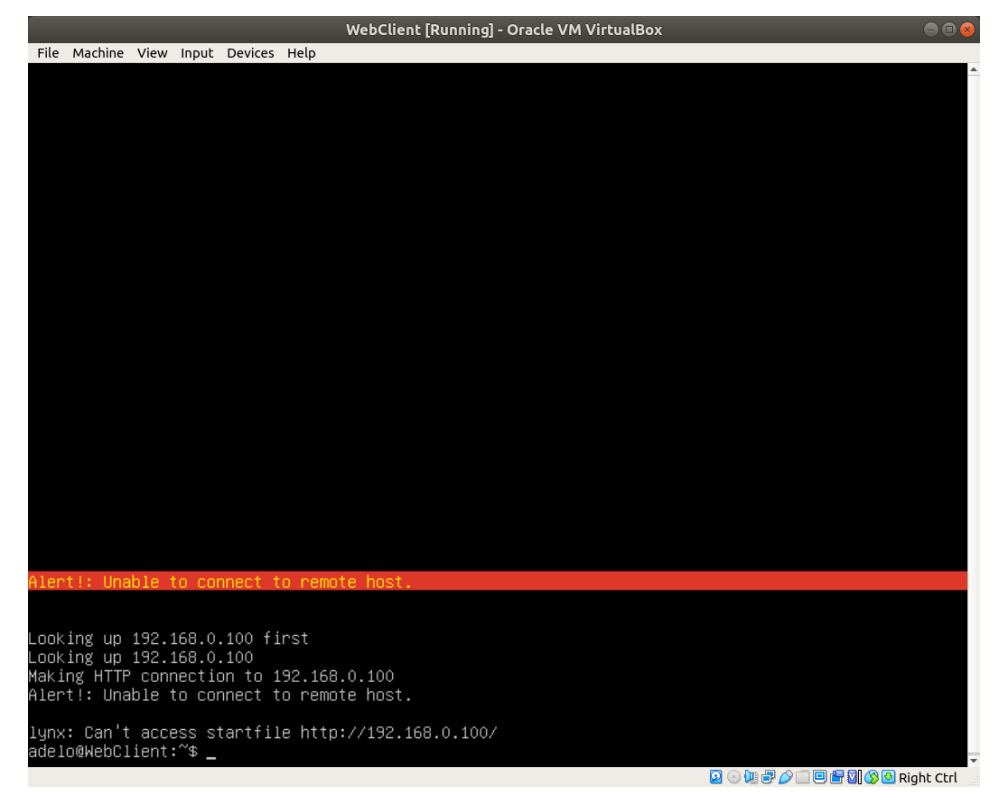

Figure 3.6: Accessing the DigiTech web page from WebClient. Notice the request is denied by the Firewall on WebServer

## Bibliography

- ASKUBUNTU.COM : Forum question: How do i allow multiple ports simultaneously in ufw?, Mar 2017. URL https://askubuntu.com/questions/998279/how-do-i-allow-multiple-ports-simultaneously-in-ufw. Asked on Jan 21 (user: pntshere). Solved on Jan 21 (user: pa4080). 22
- HELP.UBUNTU.COM : Ufw, Mar 2017. URL https://help.ubuntu.com/community/UFW. Last edited by Paul White. 22, 26
- OSTECHNIX.COM : How to configure ip address in ubuntu 18.04 lts, Aug 2019. URL https://www.ostechnix.com/ how-to-configure-ip-address-in-ubuntu-18-04-lts/. 13
- WIKI.UBUNTU.COM : Uncomplicated firewall, Mar 2020. URL https://wiki.ubuntu.com/UncomplicatedFirewall. Last edited by Jamie Strandboge. 22